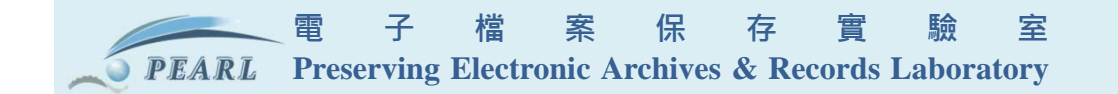

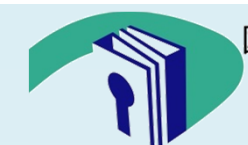

國家發展委員會檔案管理局 National Archives Administration National Development Council

www.archives.gov.tw

# 105年度電子檔案專業訓練 模擬保存概念及 電子檔案保存工具介紹

電子檔案保存實驗室 專案經理兼系統分析師 楊耀名

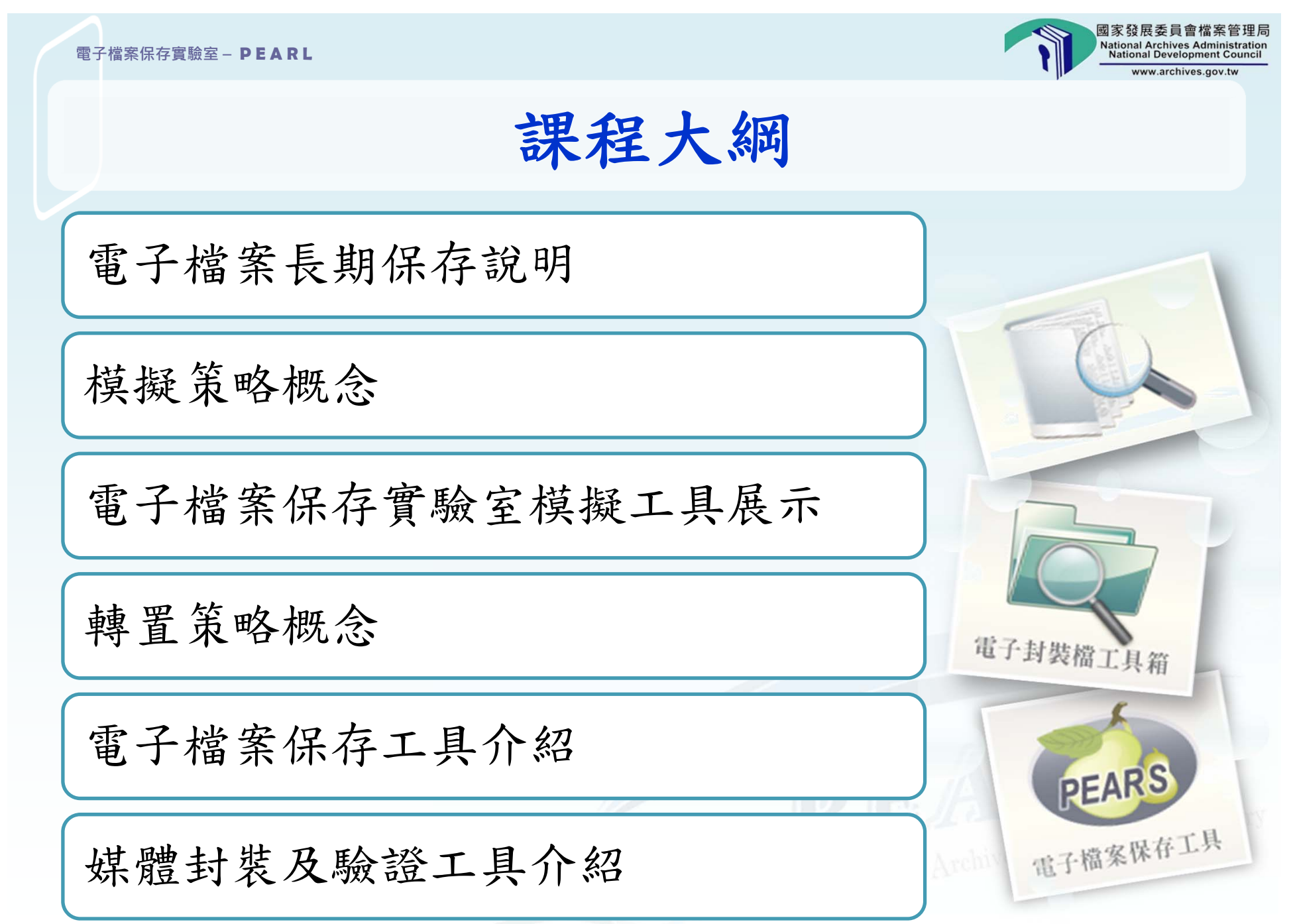

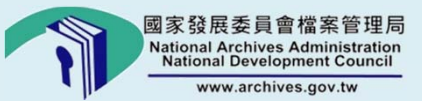

# 電子檔案長期保存 說明

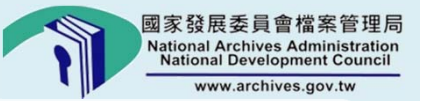

## 電子檔案長期保存問題的肇因

| 儲存媒體問題          | 過時硬體設備(包括電腦與週邊設備)、儲存媒體毀損如<br>發霉、刮傷、受潮、受損等。讀取設備損壞,原廠商停產<br>且無零件供應。 |
|-----------------|-------------------------------------------------------------------|
| 檔案格式與支<br>援軟體問題 | 未公開檔案格式、軟體停止支援、廠商結束營業、版本相<br>容問題。                                 |
| 中文編碼問題          | 各種不同編碼的轉換所衍生的問題。                                                  |
| 管理問題            | 組織人事異動、電子檔案移轉(交)、忘記密碼、保存場<br>所環境不佳等人為因素產生的問題。                     |
| 天災人禍            | 因水災、火災、地震、戰爭、電腦病毒等天然或人為災害,<br>造成檔案毀損。                             |

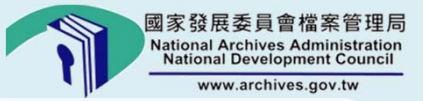

#### 電子檔案長期保存問題的肇因

前述問題,現在不存在,未來仍可能發生; 現在沒有發生,說不定明天就會發生。

而且我們不能等到發生後才處理。

amony

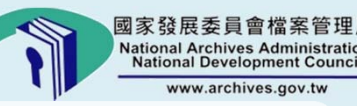

#### 電子檔案保存策略

#### 轉置(Migration)

 轉置後所有檔案均在新的作業環境下 運用。

#### 封裝(Encapsulation)

 封裝方式即將被保存的數位資訊及相關的資訊(如文件說明、組織活動資訊、 編碼方式、簽章資訊、檔案關連)包裹 在一個封包(Envelop)裡。封裝策略就 是將數位資訊以及描述該數位資訊內 容的詮釋資料一起包裹起來。

#### 模擬(Emulation)

所有檔案均在新的設備與環境下,模擬舊有環境運作。

#### 系統保存(System Preservation)

 類似電腦博物館,將過時必備軟硬體 保存起來,電子檔案以其最原始的格 式儲存。所有檔案與設備都是在原來 老舊環境下運用。

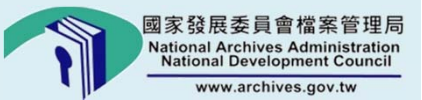

# 模擬策略概念

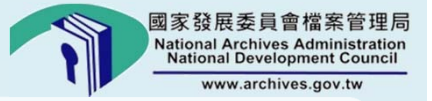

#### 電子檔案保存之模擬策略概念介紹(1/6)

公元170年左右,羊皮紙是用來製作書本或書寫的材質, 透過羊皮紙使得文字、歷史得留存。大量電子檔案因為 **資訊科技的快速變遷,造成軟、硬體設備過時而無法讀** 取消失,形成數位黑暗。卡內基美隆大學為解決數位資 料無法讀取之問題,特成立「數位羊皮紙」計畫,其運 作機制係為保存數位資料的同時,也一併保存讀取資料 時所需軟硬體環境的相關訊息。透過該等資訊,即可以 現行的軟硬體環境模擬過時設備,經由安裝作業系統及 應用系統,使得所保存的數位資料得以呈現或編修。

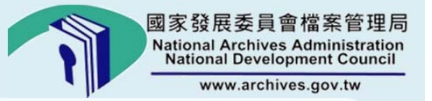

#### 電子檔案保存之模擬策略概念介紹(2/6)

#### 什麼是模擬?(Emulation)

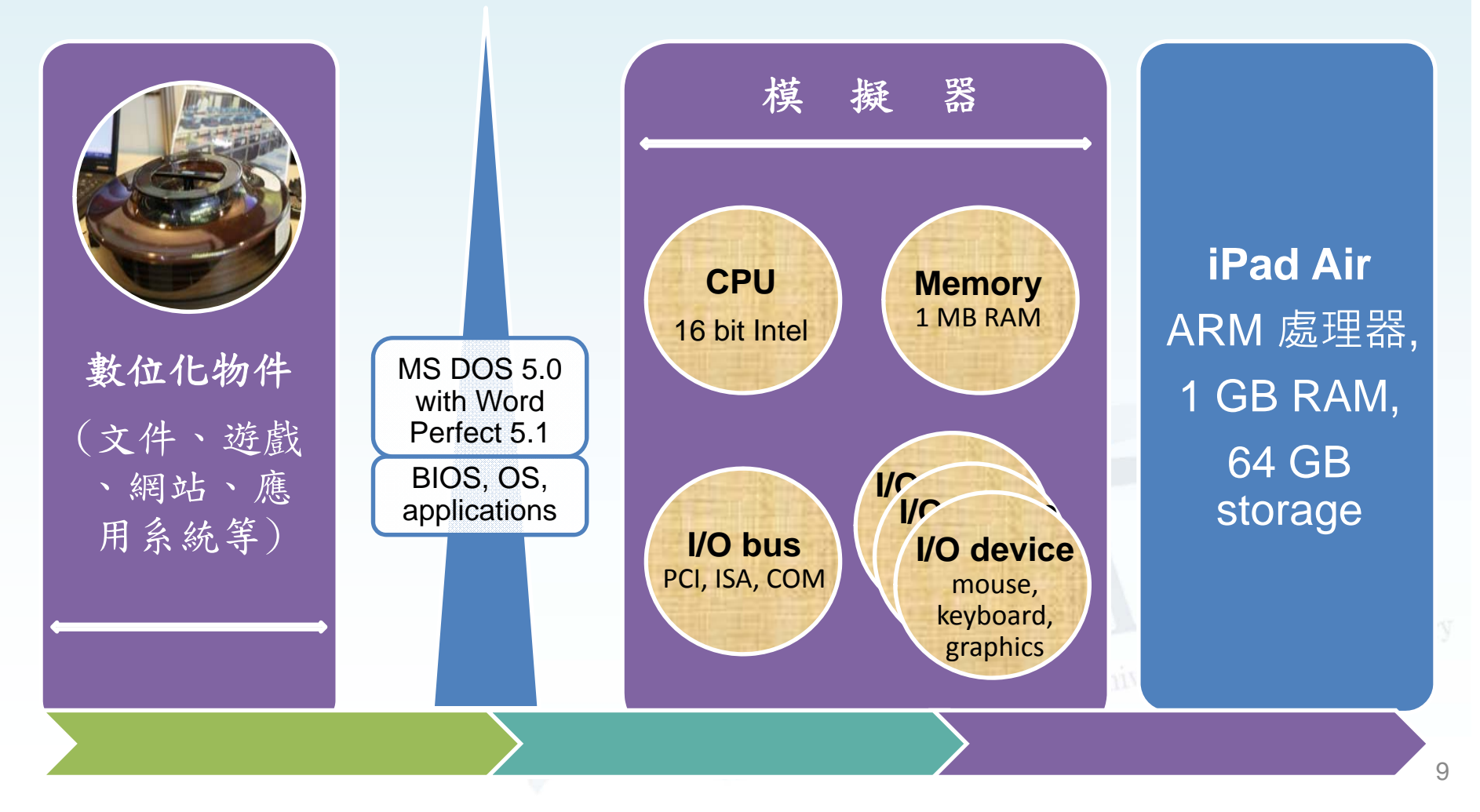

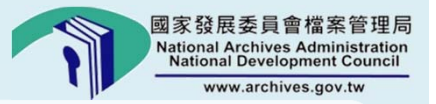

#### 電子檔案保存之模擬策略概念介紹(3/6)

模擬 = 模擬原來的電腦系統的
 硬體或軟體

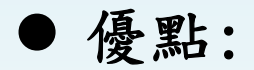

- · 感受真實的-外觀跟感覺-
- 適用於任何類型的數位化物件

#### ● 缺點:

- 需要精確的模擬器
- 需要原版的軟體
- 需要了解原始電腦系統的使用
   及軟體操作
- •原有的軟硬體版權與專利

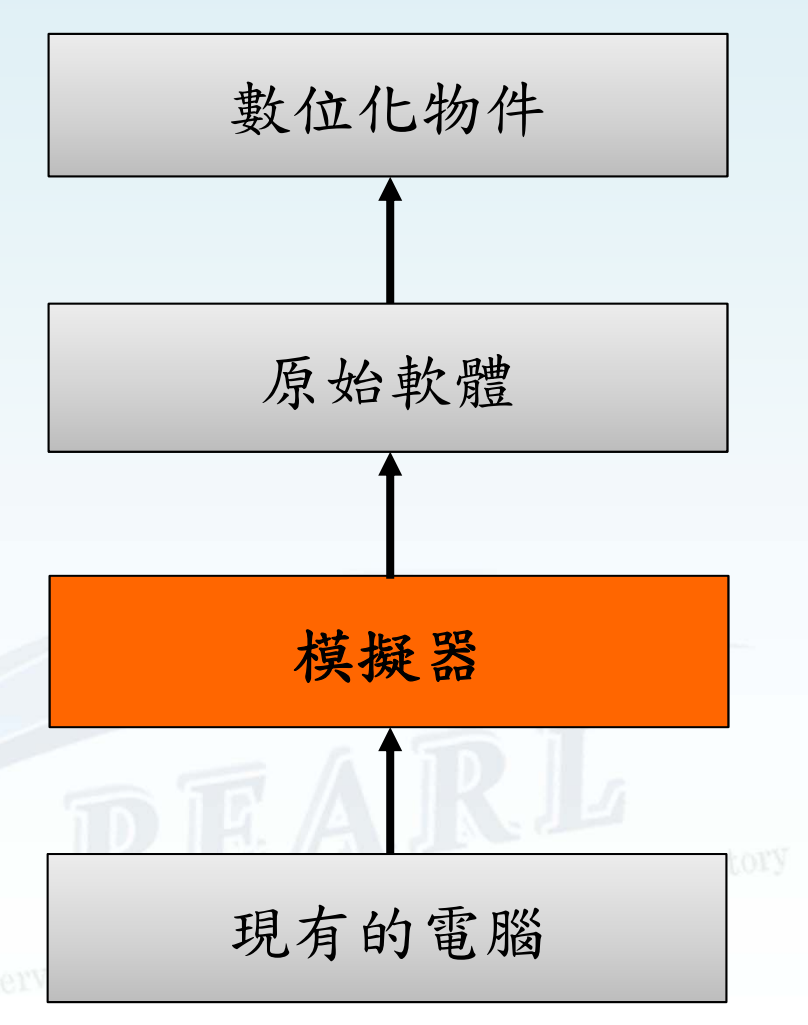

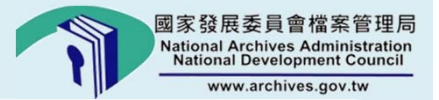

#### 電子檔案保存之模擬策略概念介紹(4/6)

維基百科-1941年英國海軍捕獲德國U-110潛艇,得到密碼機和密碼本 才成功破解。

模擬的概念可以追溯至1941年,由英國模擬德國Enigma機器的編碼

90年代初期-模擬的數位保存的情況-首次出現

虛擬化 = 模擬相同的電腦架構

• 當今廣泛的應用在Server-side的計算

模擬的實例:

- Video game 遊戲模擬器, 如任天堂紅白機、遊戲機
- DOSBox 模擬 MS DOS 介面
- Electronic Archives & Records Laboratory • 智慧手機/電視/平板的模擬器使用在開發測試apps
- XBOX 360 模擬 XBOX (微軟第一代家用遊戲主機)

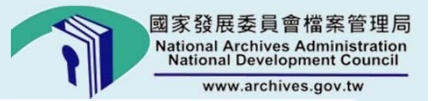

#### 電子檔案保存之模擬策略概念介紹(5/6)

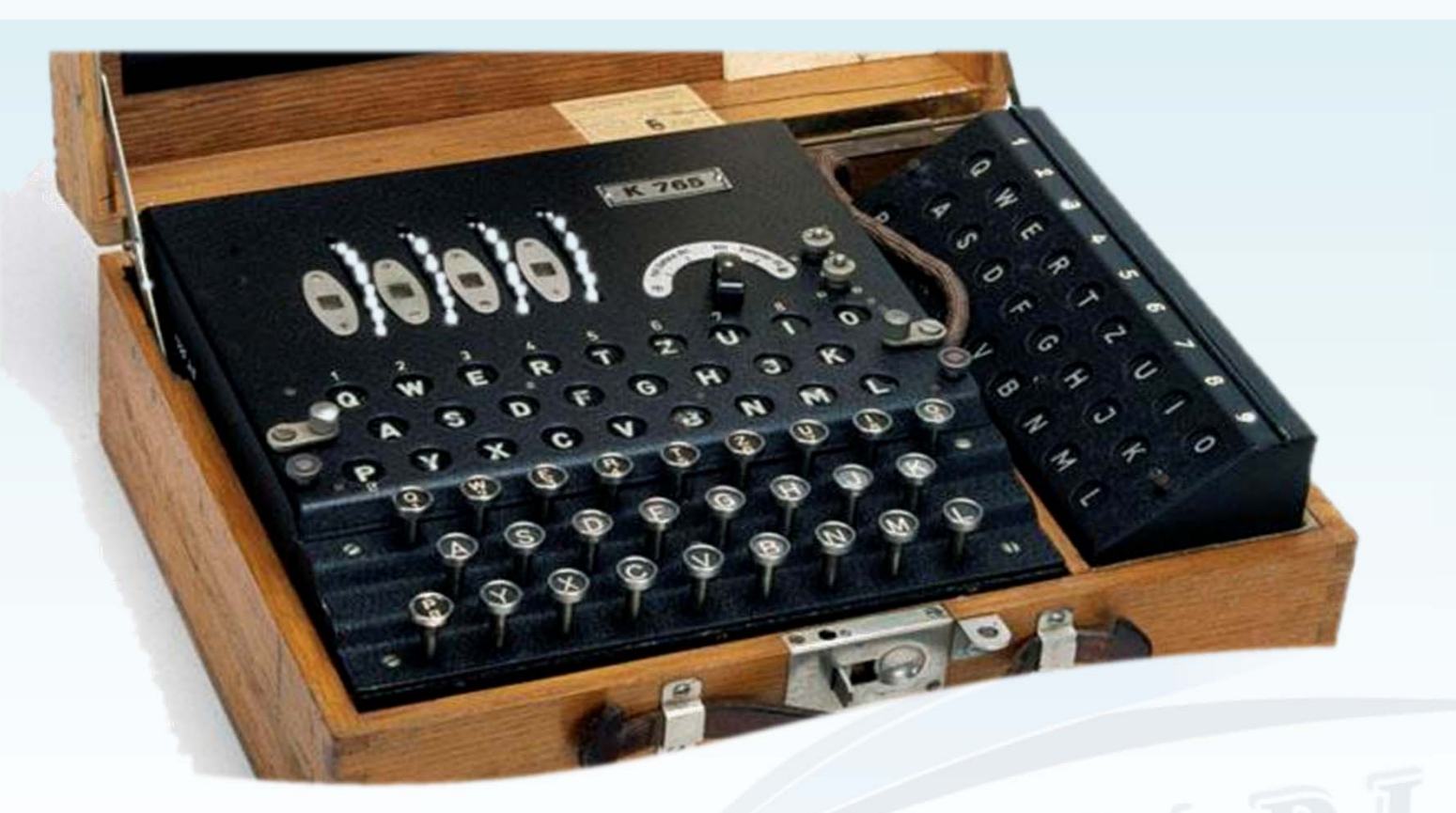

- ✓ Enigma 密碼機是一種用於加密與解密的密碼機設備,由德國人發明該編碼 方式,最終經由英國的密碼破解專家於二戰期間破解該編碼。
- ✓ 普遍認為盟軍在西歐的勝利能夠提前兩年,完全是因為Enigma密碼機被成功 破解所致。

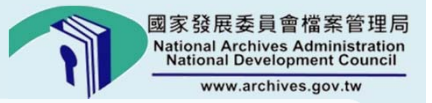

#### 電子檔案保存之模擬策略概念介紹(6/6)

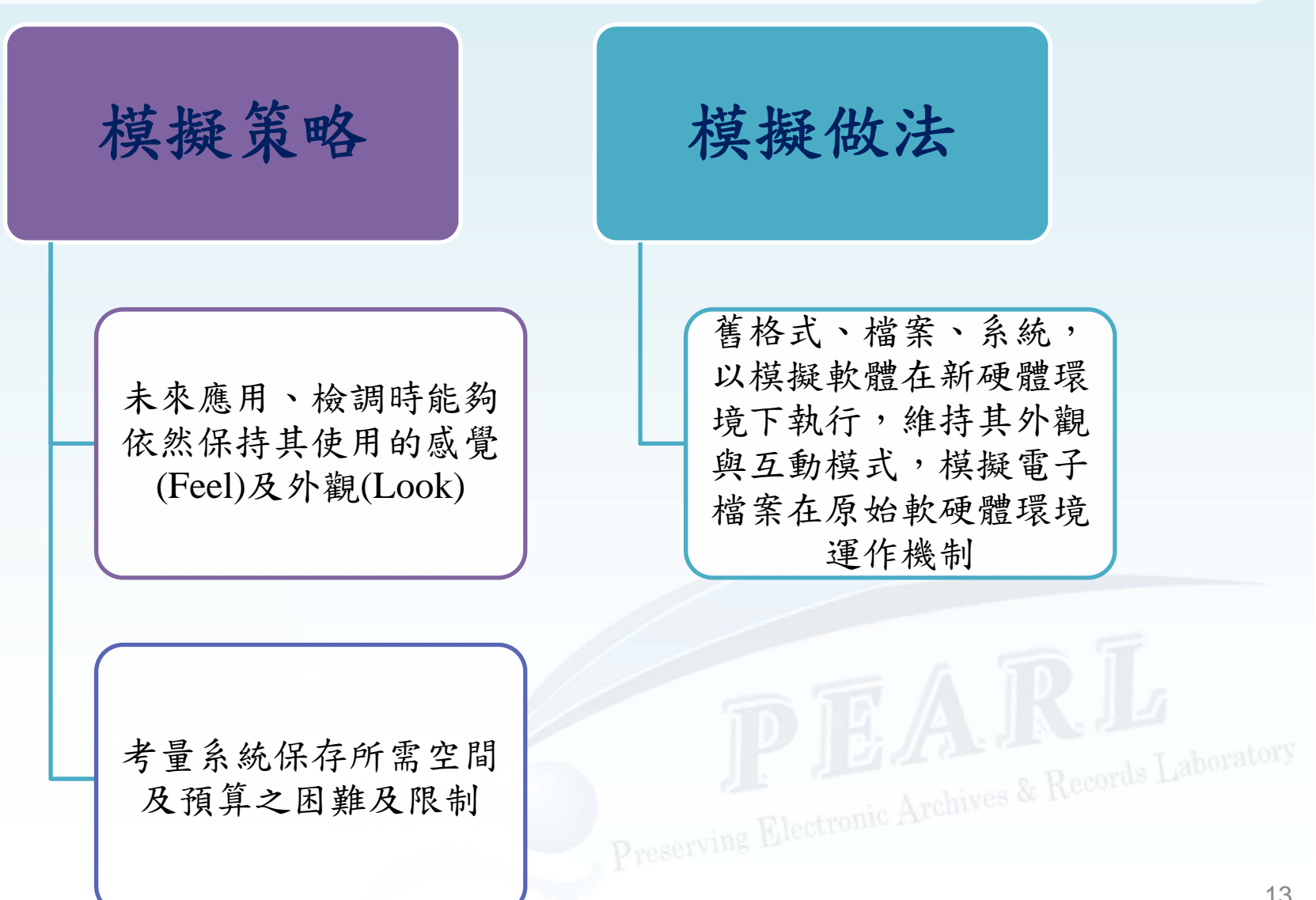

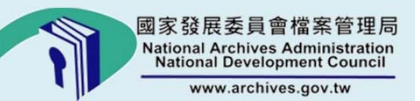

# 電子檔案保存實驗室 模擬工具展示

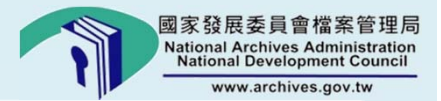

## 電子檔案保存實驗室模擬工具展示(1/5)

| 模擬器           | 年度    | 類型                 | 模擬系統         | 模擬軟體(遊戲)                                                                                                    |
|---------------|-------|--------------------|--------------|----------------------------------------------------------------------------------------------------|
| MAME          | 1984年 | 家用主機<br>掌機         |              | 小精靈(1980)                                                                                                    |
| Apple1Emu     | 2002年 | Apple I            |              |                                                                                                    |
| <u>JPC</u>    | 2005年 | DOS                | DOS          | PE2(1986) • ET3(1989) • Lotus123(1982) • Kong(1996)                                                                                                    |
| Kegs32        | 2006年 | Apple II/GS        | System 6.0.1 |                                                                                                    |
| BasiliskII    | 2006年 | Apple<br>Macintosh | System 7.5.3 |                                                                                                    |
| <u>VMac</u>   | 2007年 | Apple<br>Macintosh |              | MacPaint(小畫家) (1984)、MacWrite(文書編輯器)<br>(1984)                                                                                                    |
| Agat Emulator | 2008年 | Apple II<br>/Agat  |              | 「Agat」使用C語言開發,於2008年底推出1.0版,為<br>一款多機種模擬器提供GUI安裝介面,並可運行<br>Apple I/II/IIe/II Plus/IIe Enhanced、Agat-7/8、Pravetz<br>82/8A/8M/8C 等古董電腦的遊戲軟體同時其也內建數<br>十款遊戲與軟體,省卻玩家四處搜尋下載的麻煩 |
| DOSBox        | 2008年 | DOS                | DOS          | NeoPaint圖形編輯器                                                                                                    |
| Dioscuri      | 2009年 | 荷蘭模擬器              | DOS          | 1                                                                                                    |

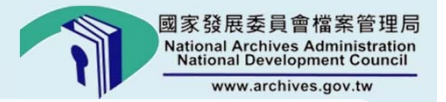

#### 電子檔案保存實驗室模擬工具展示(2/5)

#### ▶【實機展示】

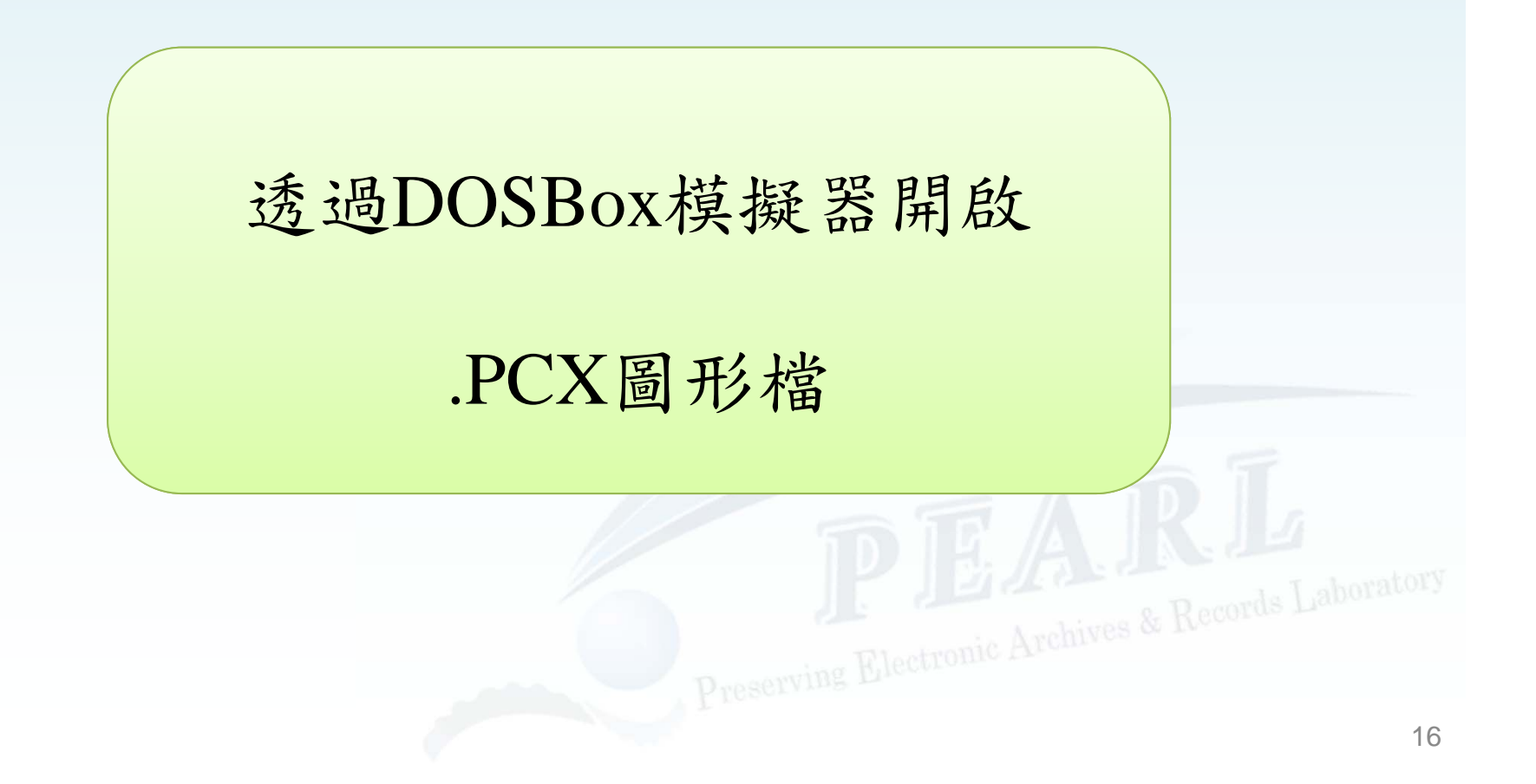

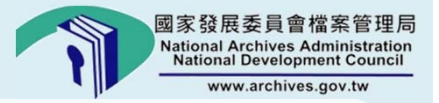

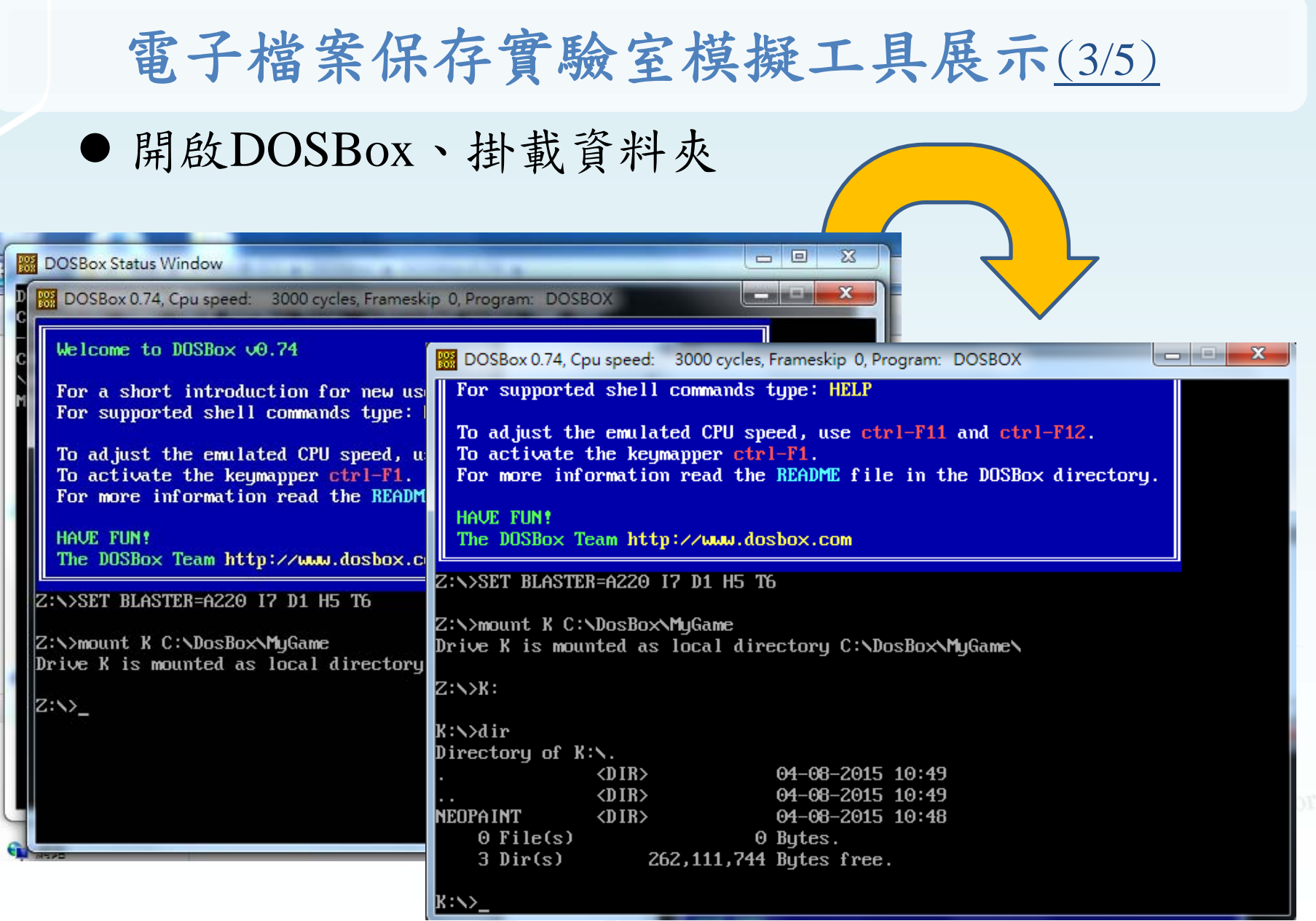

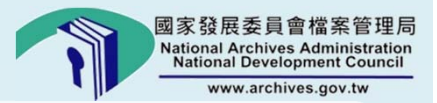

## 電子檔案保存實驗室模擬工具展示(4/5)

#### ● 執行NeoPaint進入圖形編輯器

| BOSBox 0.74, Cpu speed: 3000 cycles, Frameskip 0, Pro                                                                                                    | gram: DOSBOX                                                                                                    |
|----------------------------------------------------------------------------------------------------|----------------------------------------------------------------------------------------------------|
| To adjust the emulated CPU speed, use ctr<br>To activate the keymapper ctrl-F1.<br>For more information read the README file<br>HAVE FUN!<br>The DOSBox Team http://www.dosbox.com<br>Z:N>SET BLASTER=A220 I7 D1 H5 T6<br>Z:N>mount K C:NDosBoxNMuGame | DOSBox 0.74, Cpu speed: 3000 cycles, Frameskip 0, Program: NEOPAINT                                                                                                    |
| Drive K is mounted as local directory C:NDc<br>Z:N>K:<br>K:N>dir<br>Directory of K:N.<br>. (DIR> 04-08-2015<br>(DIR> 04-08-2015<br>NEOPAINT (DIR> 04-08-2015<br>0 File(s) 0 Bytes.<br>3 Dir(s) 262,111,744 Bytes free.<br>K:N>cd neopaint              | Solid       Image: Content to NeoPaint®         This is an UNregistered copy of NeoPaint®       If you purchased a registered version of NeoPaint, then a registration card was included in the package. Please enter the serial number from the registration card in the space provided below. Remember, in order to be eligible for upgrades, you must fill out and return the lower portion of your registration card.         If you received NeoPaint from a friend, web site or anywhere other than from NeoSoft or an authorized commercial software distributor, you may try the program for a period of up to 38         Serial #:       Print Under Form |
| K:\NEOPAINT>neopaint.exe                                                                                                    |                                                                                                    |

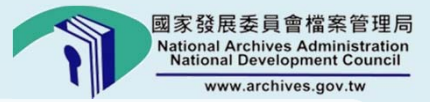

### 電子檔案保存實驗室模擬工具展示(5/5)

• 使用模擬工具前無法直接以檢視器瀏覽

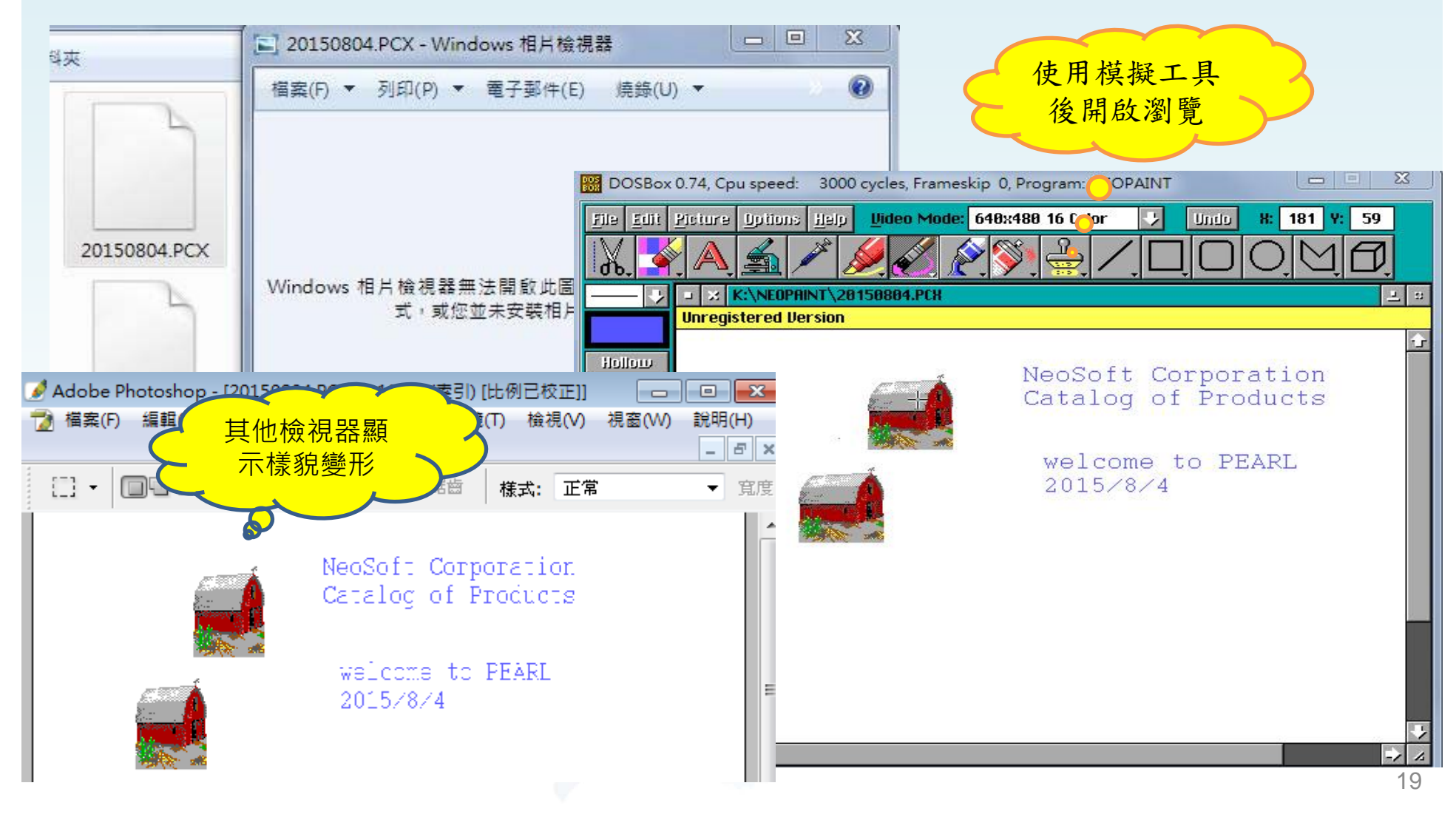

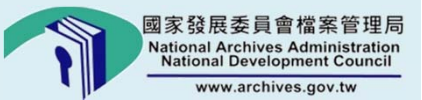

# 轉置策略概念

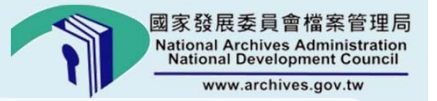

#### 電子檔案保存之轉置策略概念介紹(1/2)

什麼是轉置 指電子檔案管理系統之軟硬體過時或 (Migration) 失效,需進行軟硬體格式轉換,以便 日後可讀取之作業程序。

> 電子檔案每經過1次轉置都有可能造 成資訊的流失,甚至可能是極為珍貴 的資料。

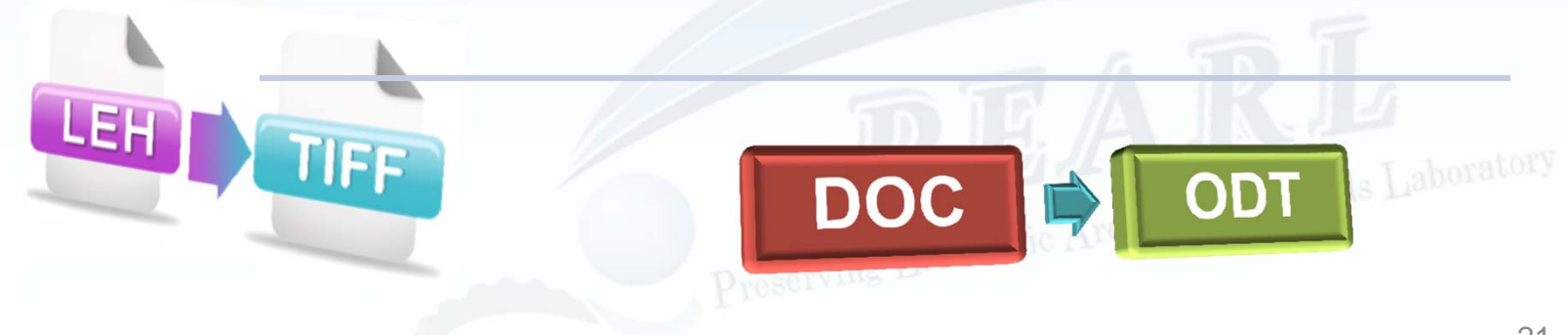

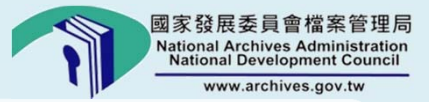

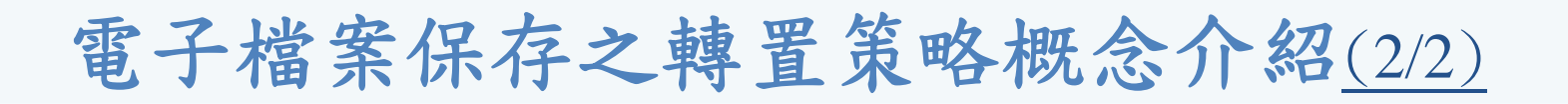

#### 轉置種類:電子檔案格式轉置

- 將舊的檔案格式轉置成新的檔案格式
- 將封閉式的檔案格式轉置成開放式的檔案格式

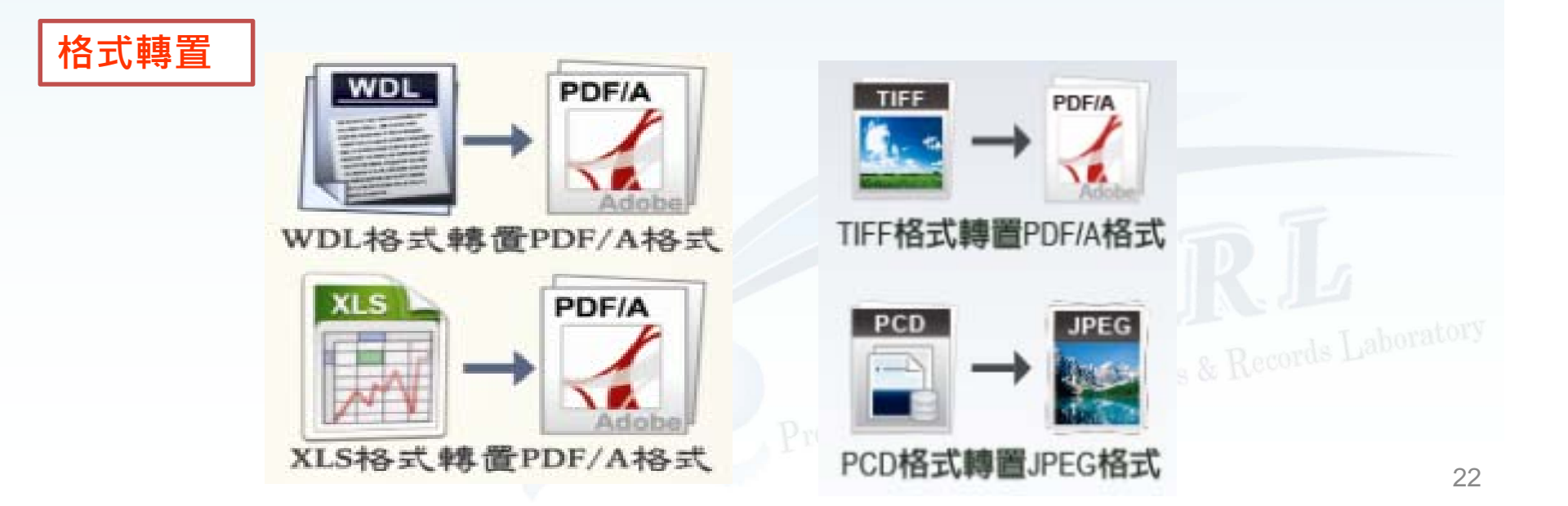

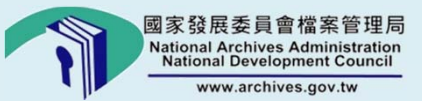

# 電子檔案保存工具介紹

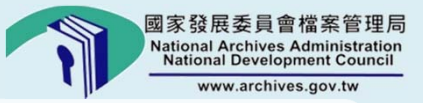

電子檔案保存工具介紹(1/2)

將電子檔案轉置為符合文書及檔案管理電腦化作業規範 所建議之格式,以確保電子檔案可讀性。

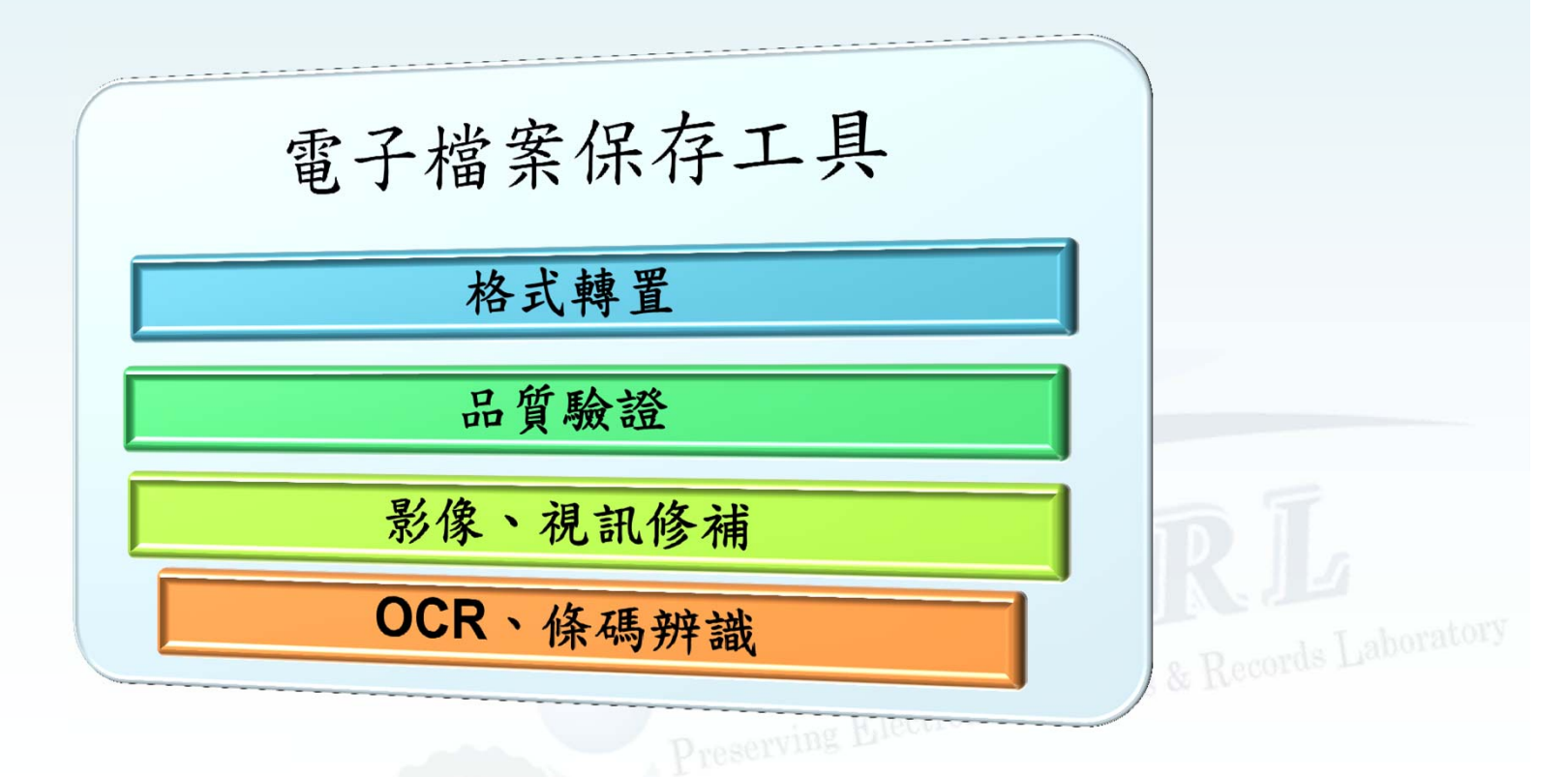

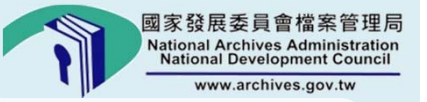

#### 電子檔案保存工具介紹(2/2)

#### 電子檔案保存工具為單機版,區分為簡易版及完整版 兩種版本。

### 簡易版功能

• 電子檔案轉置及驗證

#### 完整版功能

- 電子檔案轉置及驗證
- •影像檔與圖片檔修補
- OCR 辨識及條碼辨識

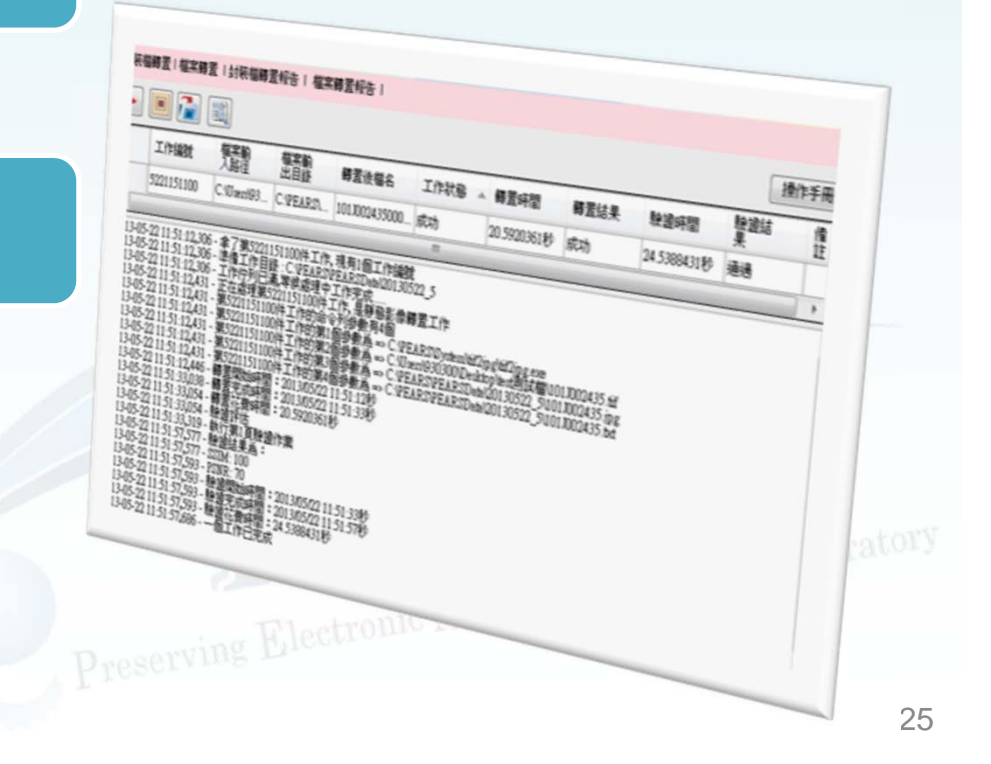

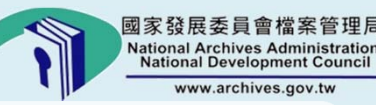

#### 格式轉置功能(1/9)

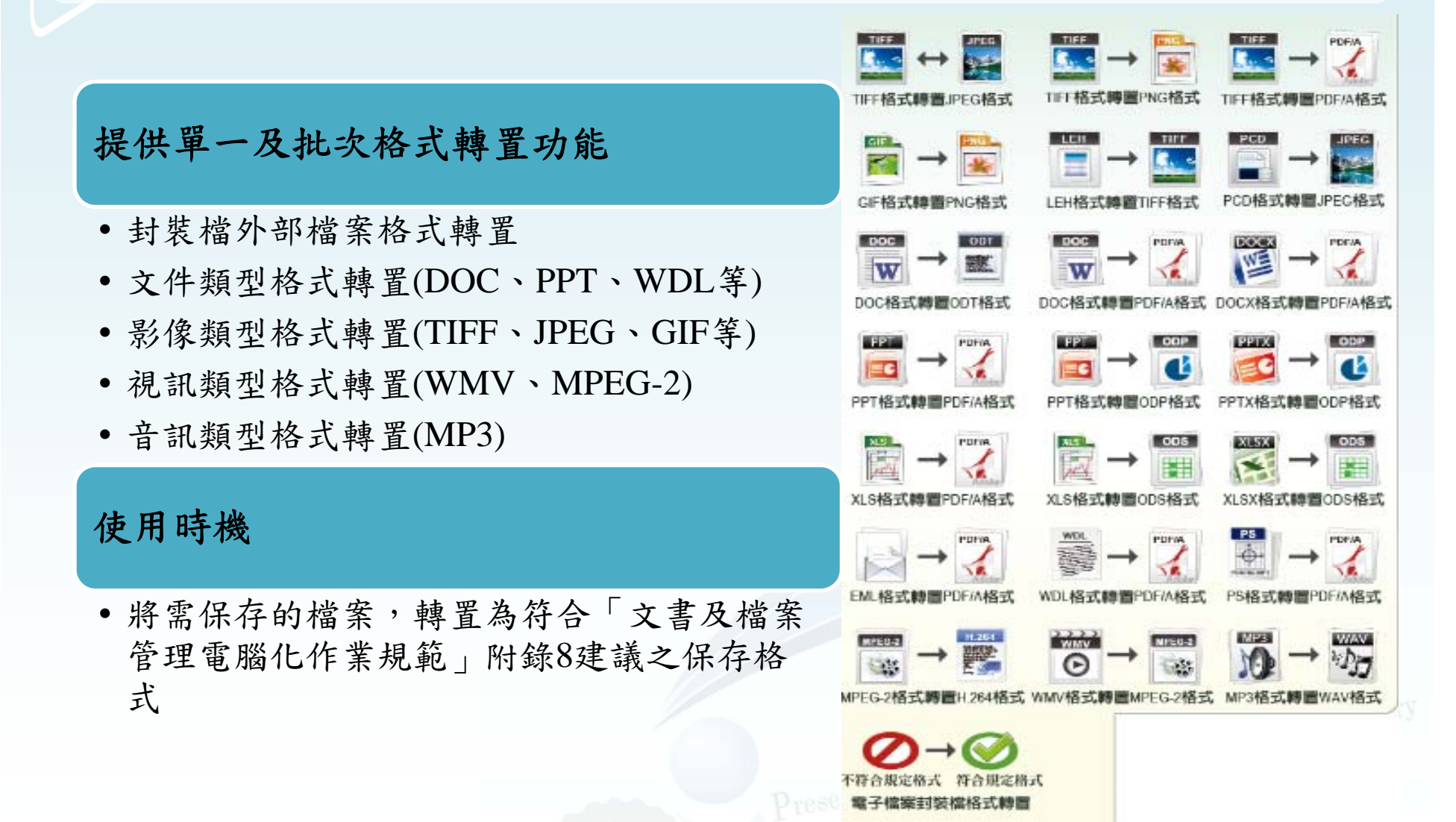

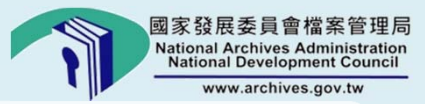

# 格式轉置功能(2/9)

| 電子檔案保存工具         |                   | FA AD.             |       |      |      | + 41 - 1 64 |      | X   |
|------------------|-------------------|--------------------|-------|------|------|-------------|------|-----|
| 轉置<br>裝檔轉置 檔案轉量  | 置,<br>封裝檔轉置報告   椿 | 腺證<br>諸案轉置報告       |       | 工作管理 |      | (他功能        | 設定   | 本程式 |
|                  |                   |                    |       |      |      |             | 操作   | ₽₩  |
| <u>工作編號</u><br>+ |                   | <sup>™</sup> 案輸出目錄 | 轉置後檔名 | 工作狀態 | 轉置時間 | 轉置結果        | 驗證時間 | 驗   |
|                  |                   |                    |       |      |      |             |      |     |
|                  |                   |                    |       |      |      |             |      |     |
|                  |                   |                    |       |      |      |             |      |     |
|                  |                   |                    |       |      |      |             |      |     |
|                  |                   |                    | III   |      |      |             |      | +   |
|                  |                   |                    |       |      |      |             |      | *   |
|                  |                   |                    |       |      |      |             |      |     |
|                  |                   |                    |       |      |      |             |      |     |
|                  |                   |                    |       |      |      |             |      |     |

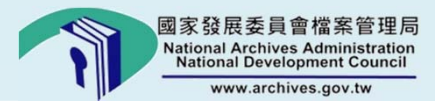

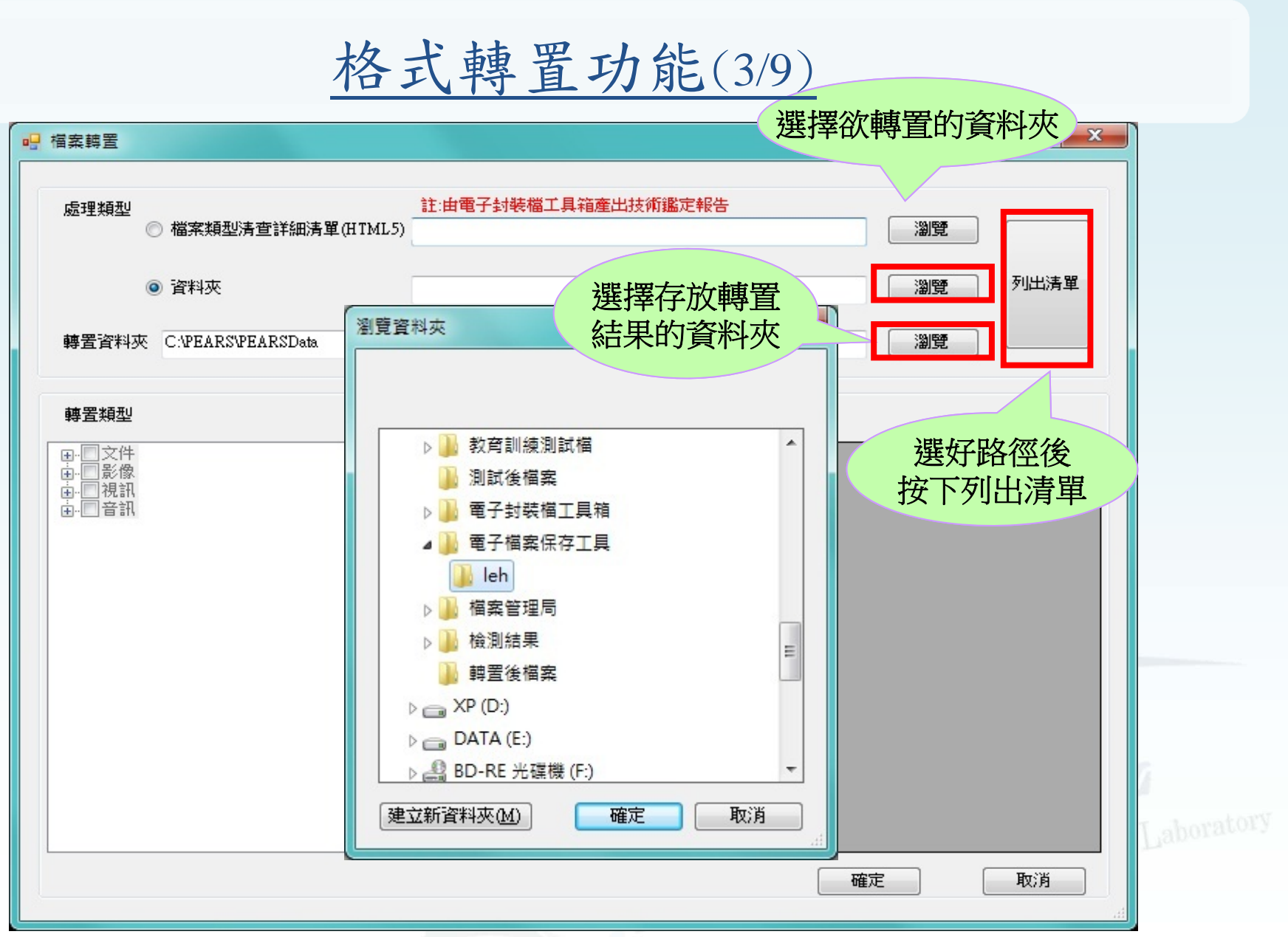

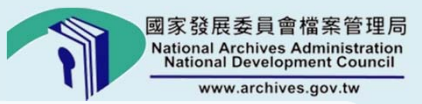

## 格式轉置功能(4/9)

| 理類型<br>⑦ 檔案類型清査         | 註:由書<br>暨詳細清單(HTML5) | 電子封裝檔工具箱產出   | 出技術鑑定報告 | 瀏覽                           |       |
|-------------------------|----------------------|--------------|---------|------------------------------|-------|
| <ul> <li>資料夾</li> </ul> | C:\電子                | 檔案保存工具\leh   |         | 瀏覽 列出清單                      |       |
| 置資料夾 C:\PEARS\PEA       | 1RSData              |              |         | 瀏覽                           |       |
| 置類型                     | 清単                   |              |         |                              |       |
| 文件                      | 選取                   | 檔案名稱         | 檔案類型    | 電子檔案路徑                       |       |
| 影像<br>──視訊              | ▶ □                  | 00001B6A.leh | leh     | C:\電子檔案保存工具\leh\00001B6A.leh |       |
| 音訊                      |                      | 00001B6B.leh | leh     | C:\電子檔案保存工具\leh\00001B6B.leh |       |
|                         |                      | 00001B6C.leh | leh     | C:\電子檔案保存工具\leh\00001B6C.leh |       |
|                         |                      | 00001B6D.leh | leh     | C:\電子檔案保存工具\leh\00001B6D.leh |       |
|                         |                      | 00001B6E.leh | leh     | C:\電子檔案保存工具\leh\00001B6E.leh |       |
|                         | 查看的所                 | 資料夾<br>有檔案   |         |                              | 1.D.ª |
|                         |                      |              |         |                              |       |

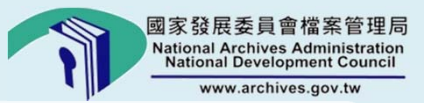

## 格式轉置功能(5/9)

| ■類型<br>○ 檔案類型清查詳細清單(H                                                                                                    | ITML5) | 註:由電子            | 封裝檔工具箱產出                      | 出技術鑑定報告                    | ;劉覽                  |           |
|----------------------------------------------------------------------------------------------------|--------|------------------|-------------------------------|----------------------------|----------------------|-----------|
| ◎ 資料夾                                                                                                    | C      | C:\電子檔:          | 案保存工具\leh                     |                            | ;劉覽                  | 列出清單      |
| <sup>置資料夾</sup> C.MP<br><mark>勾選欲轉置的</mark>                                                                                                    | 類型     |                  |                               |                            | 瀏覽                   |           |
| 置類型                                                                                                    | 清單     |                  |                               |                            |                      |           |
| 文件                                                                                                    |        | 選取               | 檔案名稱                          | 檔案類型                       | 電子檔案路徑               |           |
|                                                                                                    |        |                  | 00001B6A.leh                  | leh                        | C:\電子檔案保存工具\leh\0000 | 01B6A.leh |
| —————————————————————————————————————                                                                                                    |        |                  | 00001B6B.leh                  | leh                        |                      | 01B6B.leh |
|                                                                                                    |        |                  | 00001B6C.leh                  | leh                        | C:\電子檔案保存工具\leh\0000 | 01B6C.leh |
|                                                                                                    |        | <b>V</b>         | 00001B6D.leh                  | leh                        | C:\電子檔案保存工具\leh\0000 | 01B6D.leh |
| DOC格式轉置ODT格式                                                                                                    |        | 7                | 00001B6E.leh                  | leh                        | C:\電子檔案保存工具\leh\0000 | 01B6E.leh |
| <ul> <li>■ TIF格式轉置JPG格式</li> <li>TIF格式轉置DPG格式</li> <li>■ JPG格式轉置TIF格式</li> <li>■ GIF格式轉置TIF格式</li> <li>■ GIF格式轉置TIF格式</li> <li>■ PCD格式轉置JPG格式</li> <li>■ RIM</li> <li>■ WMV格式轉置MPEG2格式</li> <li>■ APS格式轉置H.264格式</li> <li>■ 音訊</li> <li>■ MP3格式轉置WAV格式</li> </ul> | (      | 系<br>轉<br>動<br>自 | 會自動將<br>置類型相符<br>選取,使<br>行做勾選 | 與勾選的<br>的檔案<br>用者可再<br>或取消 | 按下確則開始進行             | 定<br>了轉置  |

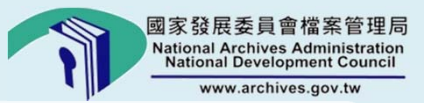

## 格式轉置功能(6/9)

| 子檔案保存工具                                                                    |                                                |                              |                            |                |                  |                   |                   |
|----------------------------------------------------------------------------|------------------------------------------------|------------------------------|----------------------------|----------------|------------------|-------------------|-------------------|
| 轉置                                                                         | 驗證                                             |                              | 工作管理                       |                | 其他功能             | 設定 關              | 於本程式              |
| 檔轉置   檔案轉置   封裝檔轉置報告                                                       | 檔案轉置報告                                         |                              |                            |                |                  |                   |                   |
|                                                                            |                                                |                              |                            |                |                  | 【操                | 乍手冊               |
| 工作編號 檔案輸入路徑                                                                | a 檔案輸出目錄                                       | 轉置後檔名                        | 工作狀態                       | 轉置時間           | 轉置結果             | 驗證時間              | 驗                 |
| 8060326020 C:\電子檔案係                                                        | C:\PEARS\PEAR.                                 | . 00001B6A Hf                | 工作執行中                      | 17.693≵0       | <b>हिं</b> इसे   | ∩ 982≵b           |                   |
| 8060326021 C:\電子檔案係                                                        | C:\PEARS\PEAR.                                 | . 0                          | ystem (ien2tif (ien2tif.ex | e<br>          | ===              |                   |                   |
| 8060326022                                                                 | C:\PEARS\PEAR.                                 | . 0 開始轉置:C<br>001B6A.tif     | :\電子檔案保存工                  | 具\leh\00001B6A | .leh=>C:\PEARS\I | PEARSData \201408 | 06_1 \00 <b>=</b> |
|                                                                            | C:\PEARS\PEAR.                                 | . 0 –                        |                            |                |                  |                   |                   |
| 格式轉置中。、。                                                                   | • • • • • • • • • • • • • • • • • • •          | . 0                          |                            |                |                  |                   |                   |
|                                                                            |                                                |                              |                            |                |                  |                   |                   |
|                                                                            |                                                |                              |                            |                |                  |                   |                   |
|                                                                            |                                                |                              |                            |                |                  |                   |                   |
|                                                                            |                                                |                              |                            |                |                  |                   |                   |
|                                                                            |                                                |                              |                            |                |                  |                   |                   |
| -08-06 15:26:23,035 - 第8060326021件                                         | 上作的第4個參數為一                                     | > C:                         |                            |                |                  |                   |                   |
| ·08-06 15:26:23,038 - 轉置開始時間:<br>·08-06 15:26:38,684 - 轉置完成時間:             | 2014/08/06 03:26:23秒<br>2014/08/06 03:26:38秒   |                              |                            |                |                  |                   |                   |
| -08-06 15:26:38,687 - 轉置花費時間:<br>-08-06 15:26:38,689 - 驗證評估                | 15.646秒                                        |                              |                            |                |                  |                   |                   |
| -08-06 15:26:38,845 - 驗證開始時間:<br>-08-06 15:26:38,848 - 驗證完成時間:             | 2014/08/06 03:26:38秒<br>2014/08/06 03:26:38秒   |                              |                            |                |                  |                   |                   |
| -08-06 15:26:38,850 - 驗證花費時間:<br>-08-06 15:26:38,937 - 一個工作已完成             | 0.143≹⊅<br>≷                                   |                              |                            |                |                  |                   |                   |
| -08-06 15:26:38,941 - 工作佇列可接受<br>-08-06 15:26:39,282 - 全了第80603260         | ビエ作<br>122件工作 現有1個工作                           | 乍給就                          |                            |                |                  |                   |                   |
| -08-06 15:26:39,284 - 準備工作目錄:                                              | C:VEARSVEARSData\<br>度候使理由工作实动                 | 20140806_1                   |                            |                |                  |                   |                   |
| -08-06 15:26:39,329 - 正在處理第二,30,30                                         | Fに成立ユーエートの以前<br>0326022件工作,是静態<br>トエル650全へ列始動方 | 影像轉置工作                       |                            |                |                  |                   |                   |
| -08-06 15:26:39,331 - 第8000320022日<br>-08-06 15:26:39,333 - 第8060326022件   | 「工作的第1個參數為=                                    | ーロー<br>> C:\PEARS\System     | leh2tifleh2tif.exe         |                |                  |                   | =                 |
| -08-06 15:26:39,336 - 第806032602214<br>-08-06 15:26:39,338 - 第8060326022(4 | F工作的第2個參數為=<br>F工作的第3個參數為=                     | >C:V电子福条床仔<br>>C:VEARSVPEARS | Data\20140806_1\00         | 001B6C.tif     |                  |                   |                   |
| -08-06 15:26:39,341 - 第8060326022件<br>-08-06 15:26:39,344 - 轉置開始時間:        | F工17F的第4個參數為 =<br>2014/08/06 03:26:39秒         | > C:WEARSWEARS               | 1100_1140805               | UUIB6C.bd      |                  |                   |                   |
|                                                                            |                                                |                              |                            |                |                  |                   | •                 |
|                                                                            |                                                | -                            | Dangel                     | rving Lie      | 301 O V          |                   |                   |
|                                                                            |                                                |                              |                            |                |                  |                   |                   |
|                                                                            |                                                |                              |                            |                |                  |                   |                   |

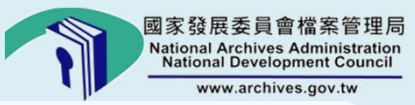

#### 格式轉置功能(7/9)

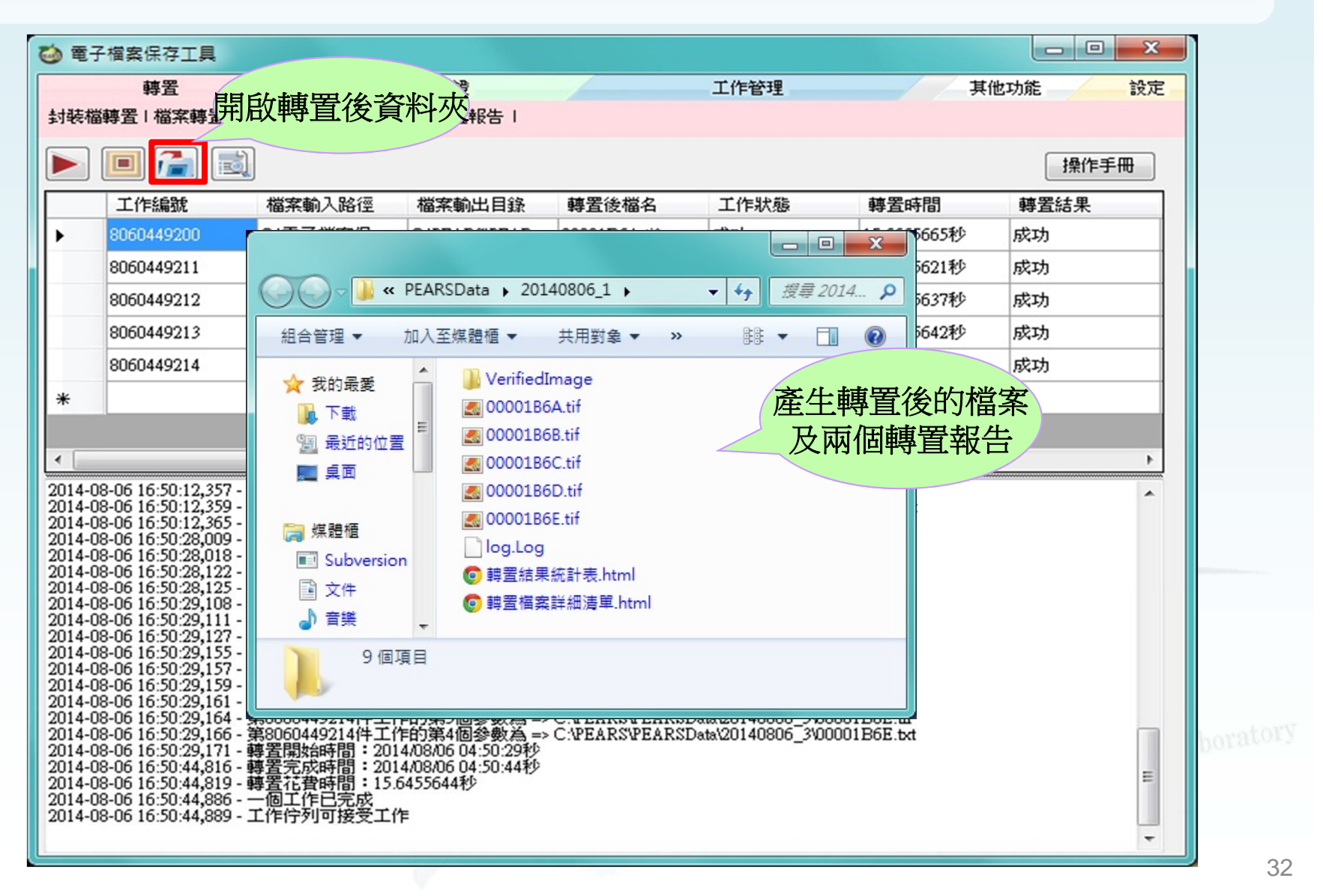

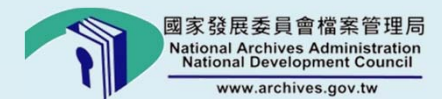

## 格式轉置功能(8/9)

| 7                   | G                                                 | TILE               | .///C:/PEAF                                   | (S/PE                     | ARSD                           | ata/20140806                                                                 | _1/聘直結≯                                                        | ≂劒℃言てえ                   | z.ntm                      |                                       |                                  | चा              | 0                                                                                                    | = |
|---------------------|---------------------------------------------------|--------------------|-----------------------------------------------|---------------------------|--------------------------------|------------------------------------------------------------------------------|----------------------------------------------------------------|--------------------------|----------------------------|---------------------------------------|----------------------------------|-----------------|----------------------------------------------------------------------------------------------------|---|
| 是結                  | 果統計表                                              | ŧ                  |                                               |                           |                                |                                                                              |                                                                |                          |                            | 轉置編                                   | 宇果統計                             | 表               |                                                                                                    |   |
| 檔:                  | 案格式                                               |                    | 轉冕成功数量                                        |                           | 轉量                             | 失敗數量                                                                         | 總計                                                             |                          |                            |                                       |                                  |                 |                                                                                                    |   |
| LEH                 | HtoTIF                                            |                    | 5                                             | -                         |                                | 0                                                                            | 5                                                              |                          |                            |                                       |                                  |                 |                                                                                                    |   |
| 100                 | 總計                                                | -                  | 5                                             |                           |                                | 0                                                                            | 5                                                              |                          |                            |                                       |                                  |                 |                                                                                                    |   |
| ) #Z<br>→           |                                                   | 單.ht<br>file       | tml ×                                         | RS/PE                     | ARSD                           | ata/20140806                                                                 | _1/轉置檔錄                                                        | ₹詳細洌                     | 青單.ht                      | ml                                    |                                  | <del>م</del> ک  | 0                                                                                                    | Ξ |
| 〕 <b>神</b> 置<br>→   | E 檔案詳細清<br>C □                                    | 單.ht<br>file       | tml ×<br>:///C:/PEAF                          | RS/PE                     | ARSD                           | ata/20140806<br><b>蒋</b> 賓                                                   | _1/轉置檔案<br>橋条祥细済                                               | <b>ミ詳細</b> 済<br><b>教</b> | 青單.ht                      | ml<br>轉置相                             | 當案詳約                             | -<br>♀☆<br>詽清單  | Image: Second second second | Ξ |
| 〕 轉置<br>→           | 2 日本<br>で 日本 1000 1000 1000 1000 1000 1000 1000 1 | 單.ht               | tml ×                                         | RS/PE                     | ARSD                           | ata/20140806<br><b>韓愛</b>                                                    | _1/轉置檔案<br>檔案詳細清5                                              | ጚ¥ 細演<br>₹               | 青單.ht                      | ml<br>轉置相                             | 當案詳約                             | -<br>Q ☆<br>田清單 | 0                                                                                                    | Ē |
| 〕 轉置<br>→           | 2<br>C                                            | i單.ht              | tml ×<br>:///C:/PEAF<br>檔案名稱                  | RS/PE<br>檔案<br>大小         | ARSD<br>料量前<br>檔案格<br>式        | ata/20140806<br><b>转量</b><br>電子檔案略徑                                          | _1/轉置檔案<br>檔案詳細清5<br><sup>終至檔案名稱</sup>                         | Rg詳細演<br><b>2.</b>       | 青單.ht<br>辨显機<br>素格式        | ml<br>轉置和                             | <b>当来詳約</b><br><sup>電子構素路徑</sup> | -<br>Q ☆<br>田清單 | <ul> <li>(2)</li> <li>(2)</li> <li>(3)</li> <li>(4)</li> <li>(4)</li></ul>                                                                                                    |   |
| 〕 轉置<br>→<br>燃<br>- | E檔案詳細清<br>C ① K檔案路徑                               | 單.hi<br>file<br>序號 | tml ×<br>:///C:/PEAF<br>档案名稱<br>00001B6A, 1eh | RS/PE<br>檔案<br>大小<br>196K | ARSD<br>料量前<br>檔案格<br>式<br>leh | ata/20140806<br><b>转蛋</b><br>電子檔案路徑<br>C:\電子檔案保存工<br>具<br>\leh\00001B6A, lei | _1/轉置檔新<br><b>核条詳細清</b><br><sup>終</sup> 至檔案名稱<br>00001B6A, tif | R計細況<br>株式<br>株式<br>195K | 青單.ht<br>韓重檔<br>素格式<br>tif | ml<br>轉置林<br># 重<br>C:\PEARS\PEARSDar | 當案詳約<br>電子檔素路徑<br>a\20140806_1   | -<br>Q ☆<br>田清單 |                                                                                                    |   |

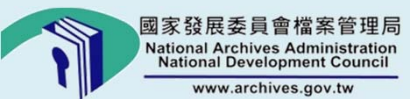

| 営安住左丁目                                                   |                    |                             |                              |               |                      | 轉置               | 錯気        | 誤之<br>里             | 3                           |
|----------------------------------------------------------|--------------------|-----------------------------|------------------------------|---------------|----------------------|------------------|-----------|---------------------|-----------------------------|
| ᄨᆓ                                                       | <b>5</b> 4         | -B                          | <b>デ /左弦</b> 理               | #/4+++4t      |                      |                  |           |                     |                             |
| 野五<br>野五<br>野舌   檔案轉置   封装檔轉置                            | ないまた。<br>「報告   檔案轉 | 置報告(                        | 工)F管理                        | <b>共</b> 他功能  | 記して、「明白が、中、作主子」      |                  |           |                     |                             |
| I) 🚰 🔳                                                   |                    |                             |                              |               | 操作手冊                 |                  |           |                     |                             |
| 檔案輸出目錄 轉置征                                               | 後檔名                | 神田中ゴイト                      |                              | 間 驗證結果        | 備註                   |                  |           |                     |                             |
| C:\PEARS\PEAR 國家發                                        | 8展委員會              | <b>鸭</b> 直时 可 能             | 因PDFCreator                  |               |                      |                  |           |                     |                             |
|                                                          |                    | 沒有正堂於                       | ·記愔帶中清除                      |               | Windows 工作管理員        |                  |           |                     |                             |
|                                                          |                    | 汉内正而八                       |                              |               | 當案(F) 選項(O) 檢視(V)    | 說明(H)            |           |                     |                             |
|                                                          |                    |                             |                              |               | 應用程式 處理程序 服務         | 效能 網路            | 功能        | 使用者                 |                             |
|                                                          | C:\PEARS\Sys       | tem\wdl2pdf\wdl2pdf\wdl2pdf |                              |               | 影像名稱                 | 使用者              | C         | 記憶體 (               | 描述                          |
| Sta                                                      | atus: Erroj        | »[2]: An instance o         | f the PDFCreator is al       | ready running | svchost.exe          | SYSTEM           | 00        | 3,524 K             | WindowsServices的主機。         |
| low                                                      | ed to have         | e more than one ins         | tance running!               |               | svchost.exe          | SYSTEM           | 00        | 3,028 K             | WindowsServices的主機履         |
| Prei                                                     | inting PDF         | Document                    |                              |               | sqlwriter.exe        | SYSTEM           | 00        | 1,620 K             | SQL Server VSS Writer       |
|                                                          |                    |                             |                              |               | sqlærvr.exe          | NETWO            | 00        | 2,344 K             | SQL Server Windows NT       |
|                                                          |                    |                             |                              |               | spoolsv.exe          | SYSTEM           | 00        | 7,548 K             | 多工緩衝處理器子系統應                 |
|                                                          |                    |                             |                              |               | soffice.exe          | 930461           | 00        | 848 K               | OpenOffice.org 3.3          |
|                                                          |                    |                             |                              |               | soffice.bin          | 930461           | 00        | 14,640 K            | OpenOffice.org 3.3          |
|                                                          |                    |                             |                              |               | smss.exe             | SYSTEM           | 00        | 400 K               | Windows上作階段管理员              |
| 20 14:00:45.811 - 執行                                     |                    |                             |                              |               | SeampIndever eve     | STATEM<br>SVSTEM | 00        | 4,992 K<br>12 048 V | Microsoft Windows Seemb     |
| 014:00:56,282 - 驗證                                       |                    |                             |                              |               | PrintWM Is           | SYSTEM           | 00        | 1,388 K             | SmartIT PrintWM             |
| 0 14:00:56,282 - SSIM                                    |                    |                             |                              |               | PrintM.ls            | SYSTEM           | 00        | 5,160 K             | SmartIT PrintM              |
| 014:00:56.298 - 驗證                                       |                    |                             |                              |               | PDFCreator.exe       | 930461           | 00        | 2,276 K             | PDFCreator                  |
| 014:00:56,298 - 驗證                                       |                    |                             |                              |               | PccN TMon.exe        | 930461           | 00        | 2,272 K             | Trend Micro OfficeScan      |
| 0 14:00:56,298 - 驗證]<br>0 14:00:56,407 - — 個1            |                    |                             |                              |               | OSPPSVC.EXE          | NETWO            | 00        | 2,208 K             | Microsoft Office Software F |
| 014:00:56.407 - 工作                                       |                    |                             |                              |               | nvæds                |                  |           |                     | Experience D                |
| 0 14:03:13,067 - 拿了                                      |                    |                             |                              |               | <sup>NVVS</sup> 於丁作答 | 田昌雅              | Π̈́Υ C    | DECr                | eator "Helper Serv          |
| 0 14:03:13,067 - 準備。<br>0 14:03:13 067 - 工作(             |                    |                             |                              |               |                      | 生只医              | чхг       | DICI                | r Helper Serv               |
| 0 14:03:13,083 - 正在                                      |                    |                             |                              |               | "" 结束處]              | <b>囲程序</b> (     | <b>会正</b> | 重新                  |                             |
| 0 14:03:13,098 - 第420                                    |                    |                             | 1 10 14 10 14                |               |                      | エ(エ)」()          | XT        |                     | rt E.                       |
| ALLASIAS AND ADDA                                        | 17/11年   17日67年1   | 1個參數為 => C:\FEARS\System    | n/wdl2pdf/wdl2pdf.exe        |               | L111.                |                  |           |                     |                             |
| 0 14:03:13,098 - 第42002031<br>0 14:02:12 009 - 第42002021 | 12011-11-107-第1    | 2個發動為 -> C-\II.com\020461   | Desktopitest trankling發展天早会供 | (安裕理昌楼安古府风)   | lem eve              | SAGLEM           | 00        |                     | て作弊時管理昌服系で                  |

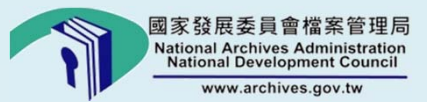

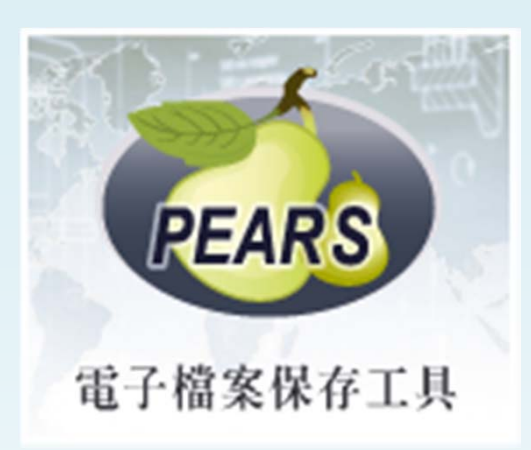

# 提供格式轉置、品質驗證的 電子檔案保存工具 -哪裡可以下載呢?

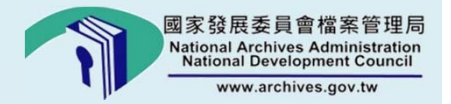

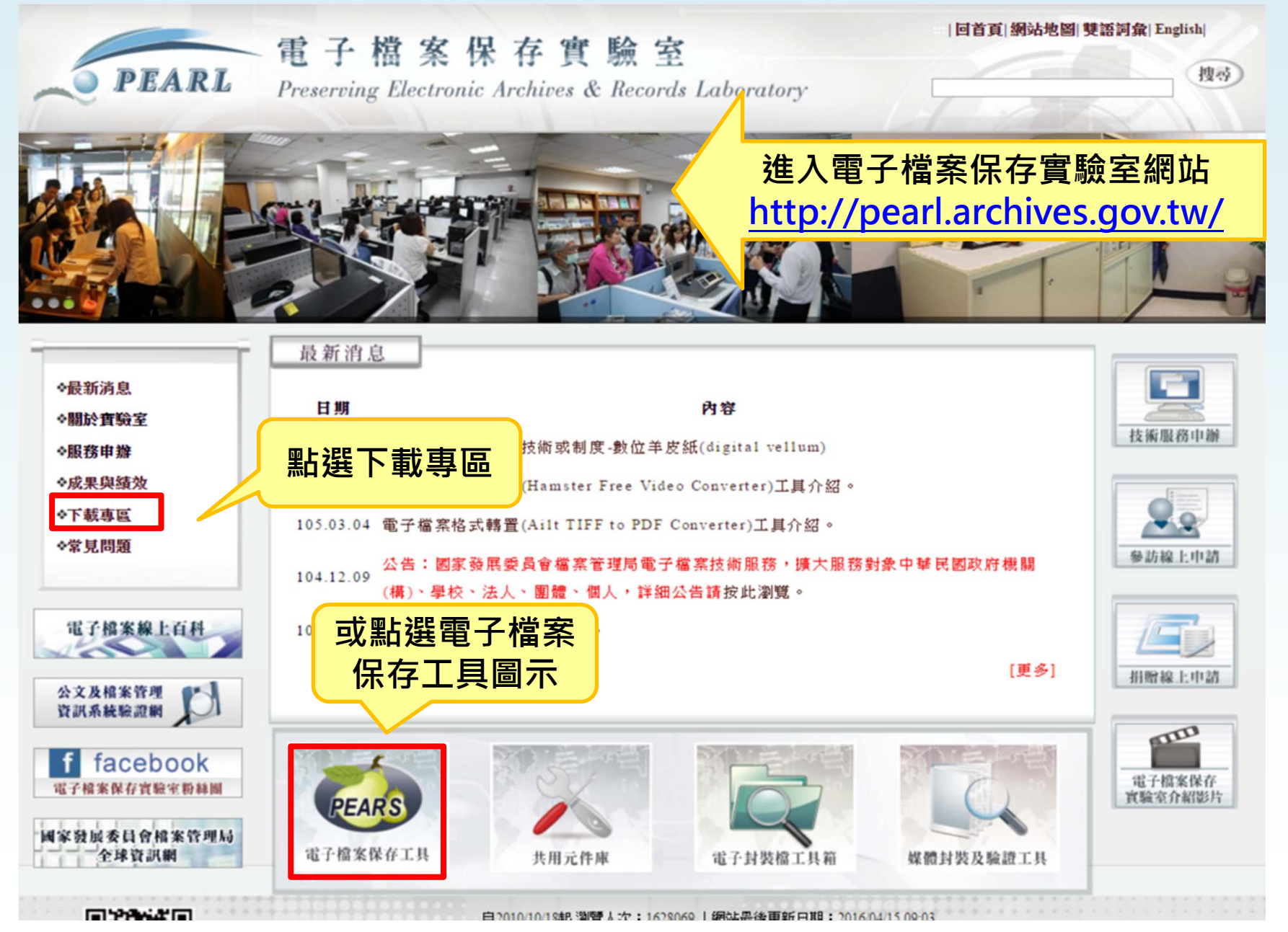

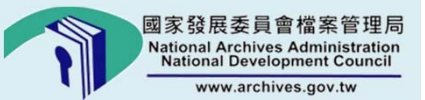

# 媒體封裝及驗證 工具介紹

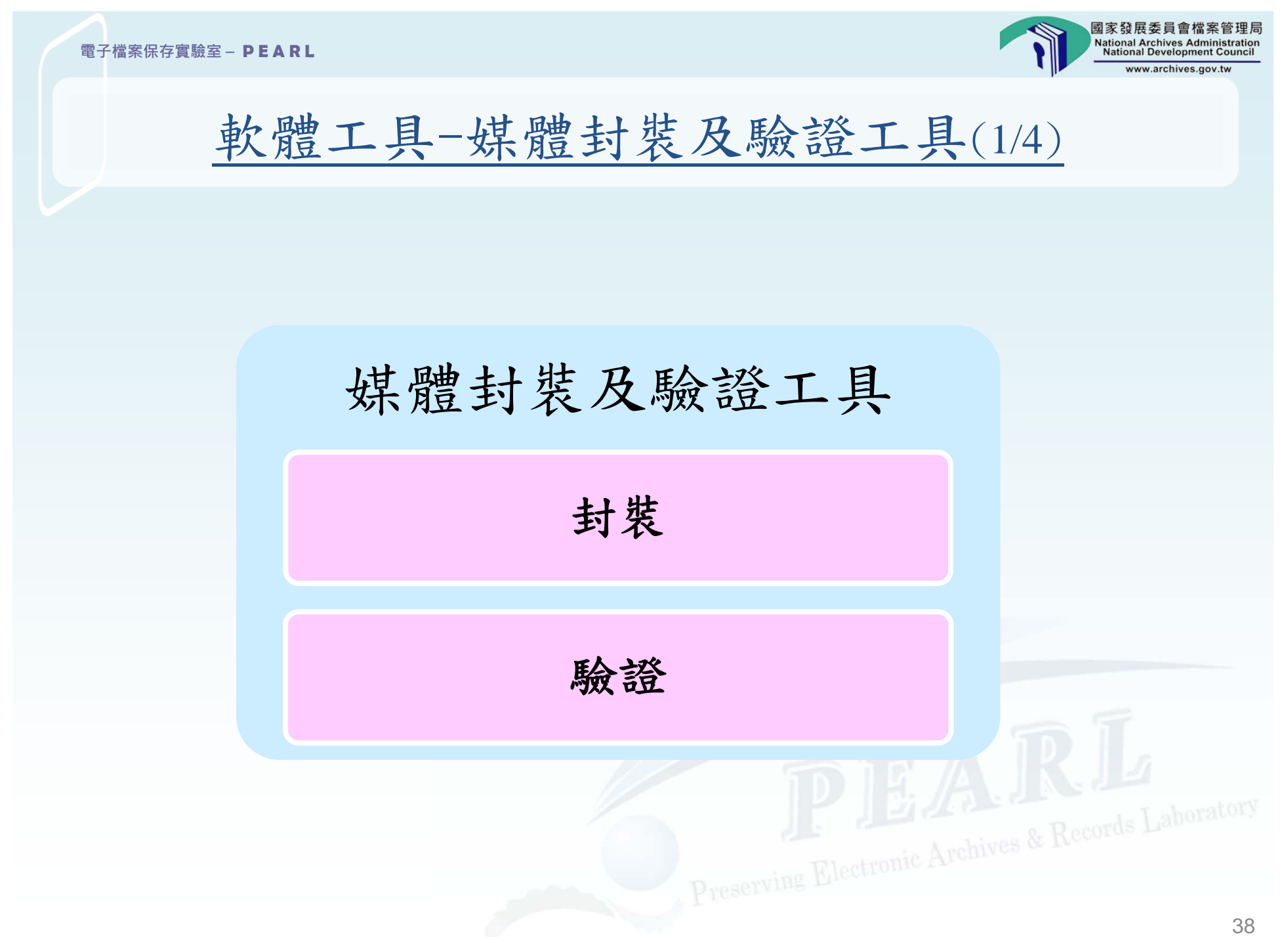

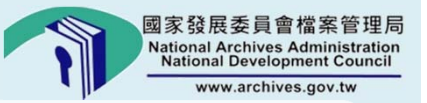

#### 軟體工具-媒體封裝及驗證工具(2/4)

#### 點選「媒體封裝及驗證工具」主程式捷徑

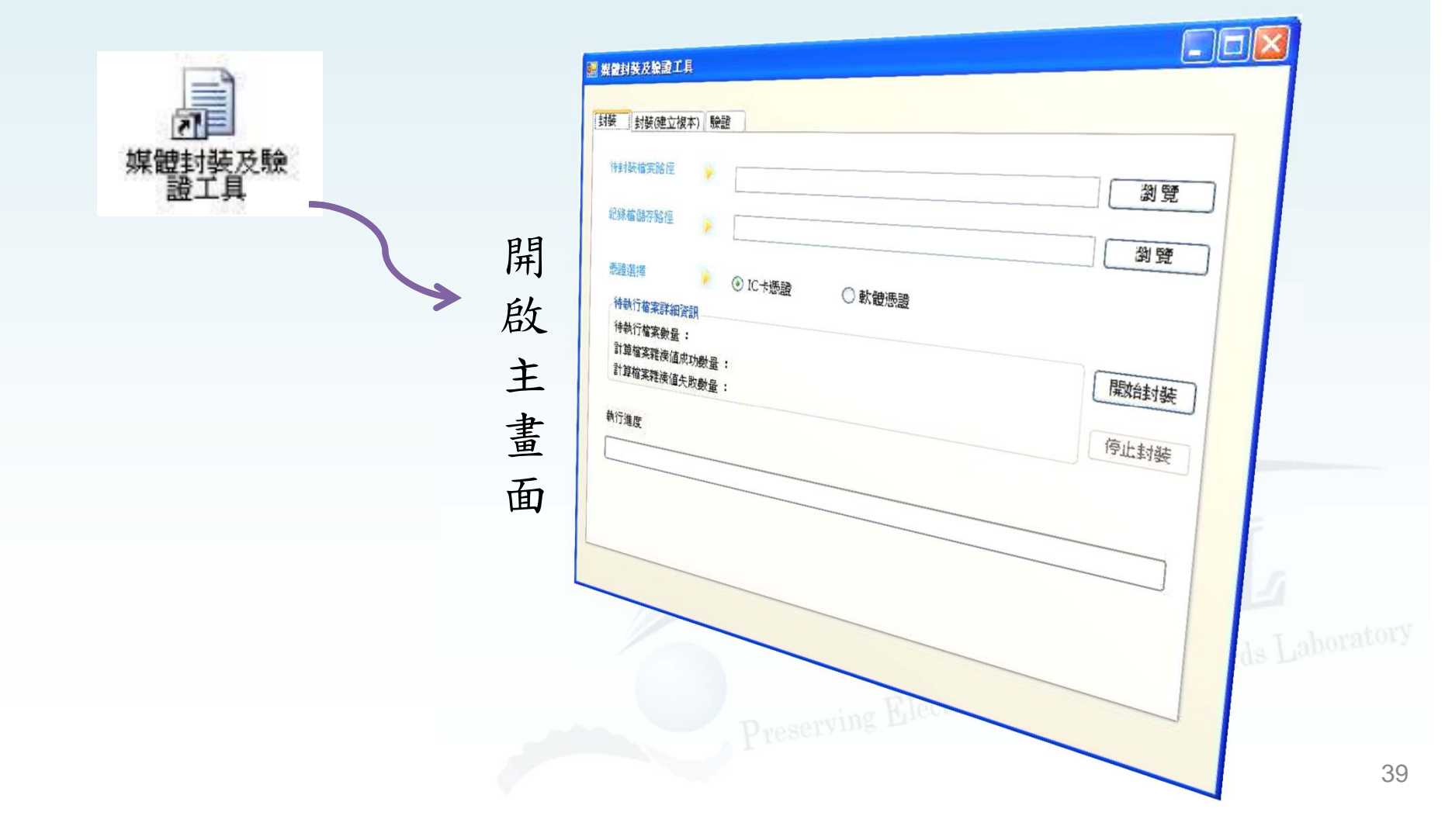

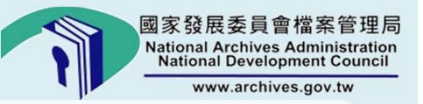

#### 軟體工具-媒體封裝及驗證工具(3/4)

選擇「待封裝檔案路徑」、「紀錄檔儲存路徑」、「憑證選擇」,若選擇IC 卡憑證,請將憑證卡插入於讀卡機後,點選「開始封裝」。

| 封装檔案路徑           | C:\Documents        | and Settings\930429\桌面\pic | 瀏覽   |   |
|------------------|---------------------|----------------------------|------|---|
| E錄檔儲存路徑          | C:Documents         | and Settings\930429\桌面     |      |   |
| 馬證選擇             | IC+憑證               | ○ 軟體憑證                     |      |   |
| 待執行檔案詳細資         | 訊                   |                            |      | - |
| 計算檔案雜湊值成計算檔案雜湊值失 | ·<br>:功數量:<br>:敗數量: |                            | 停止封装 | 4 |

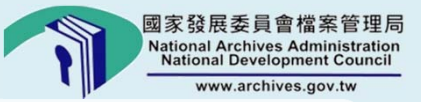

確定

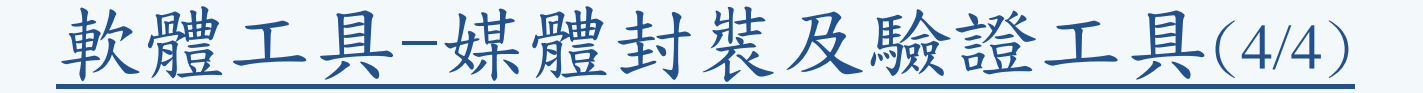

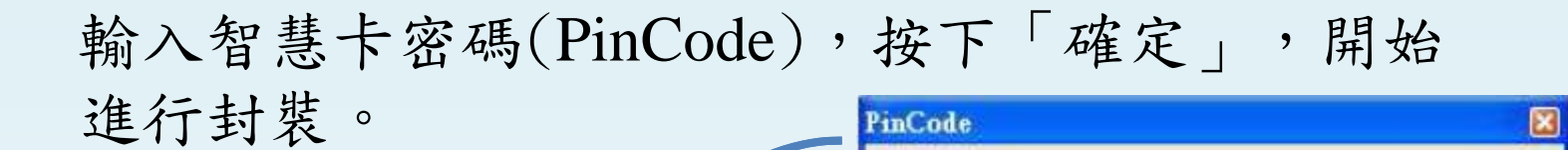

封裝完成

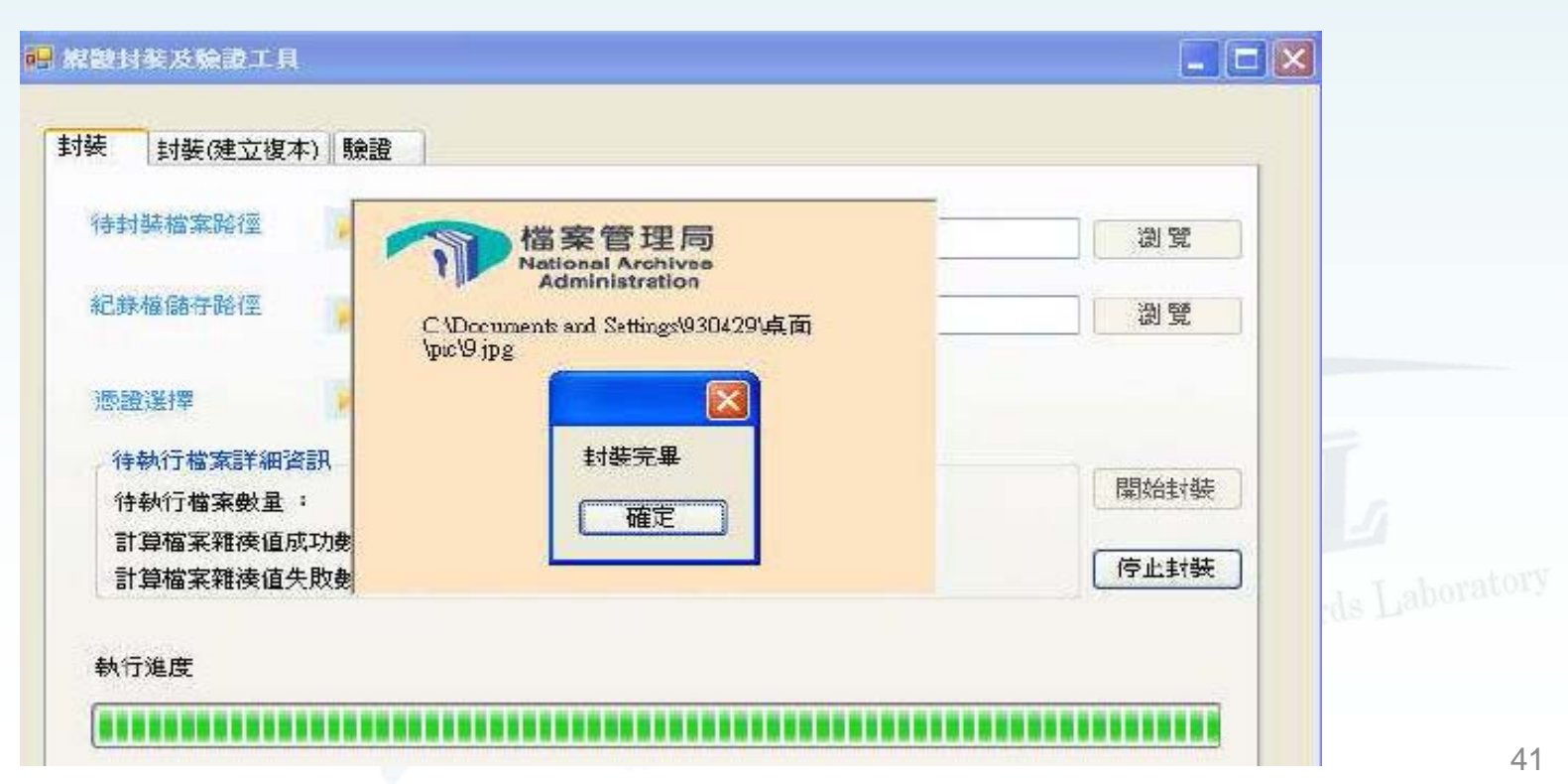

請輸入智慧卡密碼: \*\*\*\*\*\*

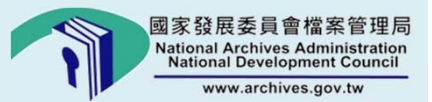

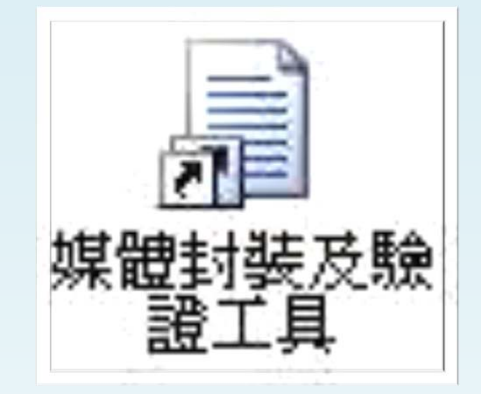

# 可進行數位檔案封裝及驗證 的軟體工具 -哪裡可以下載呢?

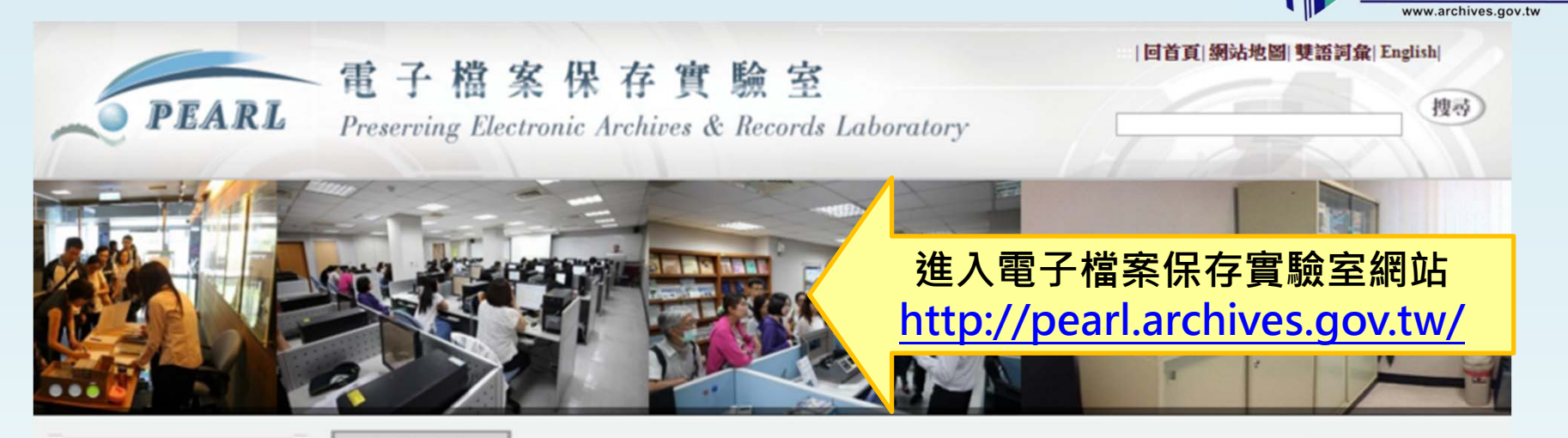

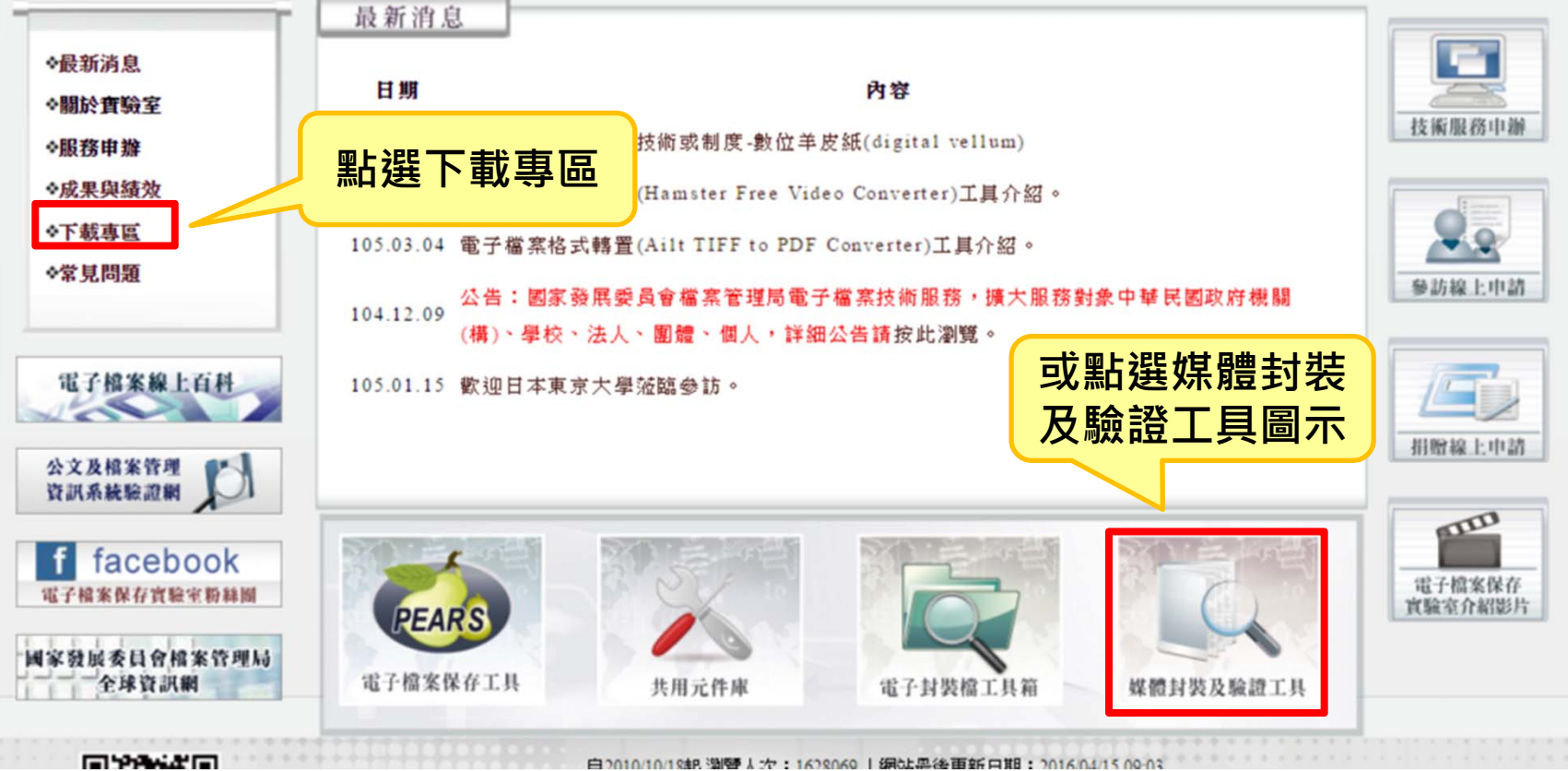

國家發展委員會

National Archives Administration National Development Council

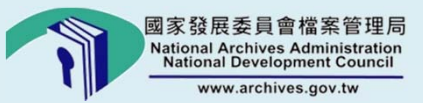

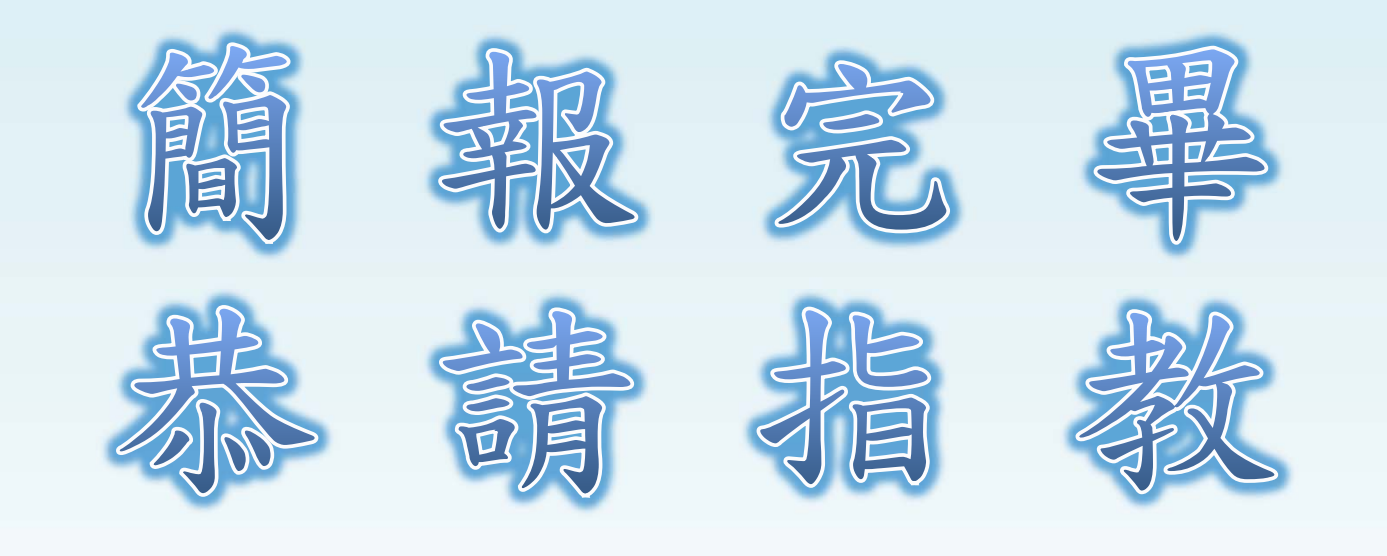

*電 話: (02)2513-6099#1 傳 頁: (02)2513-6077 E - mail : lab@archives.gov.tw 綱 址: http://pearl.archives.gov.tw*